# User Manual for new IPI eCONNECT mobile app For SHELL Tuas SIC

SIC for Staff & Selected Contractors
 SIC for Transporters
 SIC for Mechanical Contractors
 SIC for Electrical Contractors
 SIC for Scaffolders
 SIC for Lifting Crew

https://ipieconnect.trainingsystemsg.com/TMS

Updated September 2024

Division of ASE

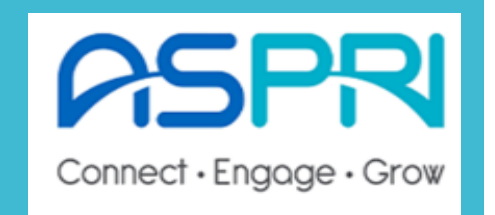

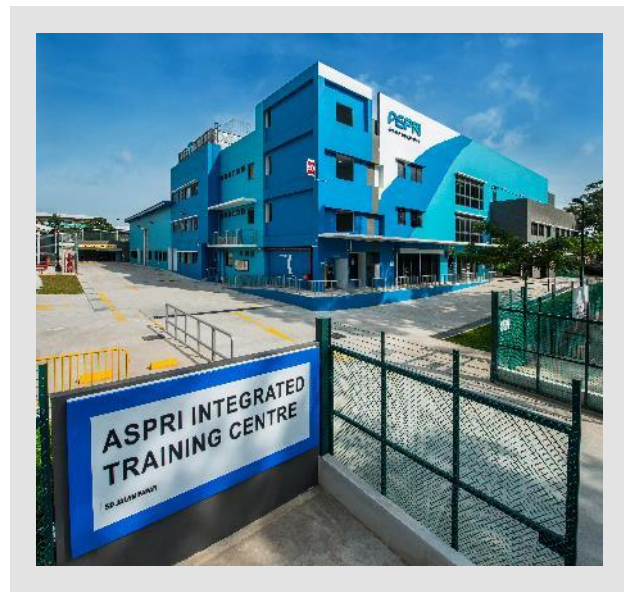

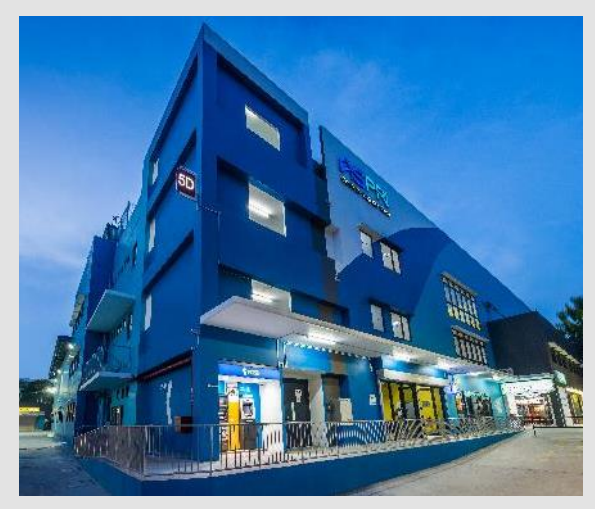

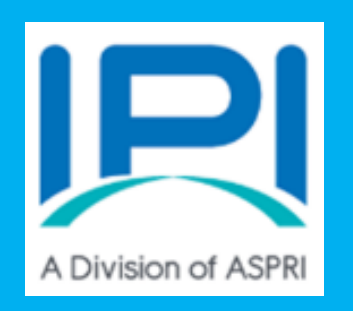

Overview Flow Chart of SHELL Tuas SIC Training Request SHELL Tuas SIC courses will be accessible to selected participants with Shell Sponsor cc in the email loop within 2-month open access duration, once the course is approved. (Refer to Slide 3 on the requirements to attend the courses)

Step 1:

Step 2 (For individual Signup and Company Bulk Signup): Create User profile in IPI eConnect and select the desired course module (Refer to Slides 4-19 on the Training registration workflow)

**Step 3 (Generate E-certificate):** 

- Upon completion and passed the e-assessment, e-certificate will be generated by the system.
- No physical pass will be issued for Shell Tuas SIC

# **Requirements for Attending Shell Tuas Refresher SIC**

#### 1. Who can register for SIC Refresher?

SIC Refresher is applicable to candidates who have successfully completed Shell Tuas SIC and the e-certificate is still valid up till the present date.

#### 2. When do I submit the course request for SIC Refresher?

Candidates are advised to submit the course request for the SIC Refresher at least 1 month before expiry date of their ecertificate (e-certificate valid for 2 years from date of issue of e-certificate). Candidates are required to submit their passes to <u>enquiries@ipi.org.sg</u> for verification purposes.

#### 3. What is the course validity?

The SIC refresher is validity for up to 1 month from the date of course approval and candidates will be allowed up to 2 attempts to complete the course.

#### 4. What does the Refresher SIC consist of?

e-Assessment with 22 MCQs . e-Assessment to be done at Shell Tuas premises

#### 5. How many attempts are given?

If the candidate "Fail" the e-assessment after 2 attempts, the candidate will be required to complete the full SIC course.

#### 6. Is there any course fee incurred?

A course fee of SGD\$10 (GST exc.) will be chargeable to Shell Tuas per registration.

#### Note:

Candidates are advised to accurately select the specific course they intend to attend. ASPRI-IPI or Shell will not be responsible in cases where access has been granted for the full course instead of the SIC Refresher.

# **Course Profile & Bundle Information**

#### **Course Duration Overview**

| Categories       Dilutele<br>No.       Confined<br>Space       WAH       Electrical       Hot Work       Lifting &<br>Hoisting       Driver       General<br>General Course       Minute       Sec<br>Sec<br>1. Introduction v2       Minute       Sec<br>Sec<br>1. Introduction v2       Minute       Sec<br>Sec<br>1. Introduction v2       Minute       Sec<br>Sec<br>1. Introduction v2       Image: Sec<br>1. Introduction v2       Image: Sec Commutation v2       Image: Sec<br>1. Introduction v2       Image: Sec<br>1. Introduction v2       Image: Sec<br>1. Introduction v2       Image: Sec<br>1. Introduction v2       Image: Sec<br>1. Introduction v2       Image: Sec<br>1. Introduction v2       Image: Sec<br>1. Introduction v2       Image: Sec<br>1. Introduction v2       Image: Sec<br>1. Introduction v2       Image: Sec<br>1. Introduction v2       Image: Sec<br>1. Introduction v2 </th <th colspan="2">Rundlo Required Main Modules</th> <th>Course Titile</th> <th colspan="2">Duration</th> | Rundlo Required Main Modules     |                   | Course Titile        | Duration                                            |        |            |
|----------------------------------------------------------------------------------------------------|----------------------------------|-------------------|----------------------|-----------------------------------------------------|--------|------------|
| No.       Space       WAR       Electrical not work       Hoisting       Differ       Octional       Differ       Differ <thdiffer< th=""> <thdiffer< th=""> <thdiffer< th=""><th>Categories</th><th>&amp; Driver Conoral</th><th>ined WALL Electrical</th><th>General Course</th><th>Minute</th><th>Seconds</th></thdiffer<></thdiffer<></thdiffer<>                                                                                                    | Categories                       | & Driver Conoral  | ined WALL Electrical | General Course                                      | Minute | Seconds    |
| SIC for Staff & Selected Contractors       1       1       1       1       1       1       1       1       1       1       1       1       1       1       1       1       1       1       1       1       1       1       1       1       1       1       1       1       1       1       1       1       1       1       1       1       1       1       1       1       1       1       1       1       1       1       1       1       1       1       1       1       1       1       1       1       1       1       1       1       1       1       1       1       1       1       1       1       1       1       1       1       1       1       1       1       1       1       1       1       1       1       1       1       1       1       1       1       1       1       1       1       1       1       1       1       1       1       1       1       1       1       1       1       1       1       1       1       1       1       1       1       1       1       1       1                                                                                                    |                                  | ng Driver General | ace WAH Electrical   | 1. Introduction v2                                  | 1      | . 58       |
| SIC for Transporters       2       x       x                                                                                                    | for Staff & Selected Contractors | X                 |                      | 2. HSSE Commitment (Part I) v2                      | 4      | 41         |
| Solution Numperior       2       1       1       1       4       Energency Response v2       1         SIC for Mechanical Contractors       3       X       X       X       X       4       Energency Response v2       3         SIC for Kechanical Contractors       4       X       X       X       X       5       5       X       3         SIC for Scaffolders       5       X       X       X       X       687. Personal Wellbeing and Sustainability v2       1         SIC for Kuhuperton       6       X       X       X       X       Cuiz       22         Cuiz       6       X       X       X       X       X       Cuiz       22         Cuiz       6       X       X       X       X       X       X       X         Sister of Lifting Crew       6       X       X       X       X       X       X       X       X       X       X       X       X       X       X       X       X       X       X       X       X       X       X       X       X       X       X       X       X       X       X       X       X       X       X       X <td>for Transporters</td> <td>X X</td> <td></td> <td>3. HSSE Committment (Part II) v2</td> <td>2</td> <td>25</td>                                                                                                    | for Transporters                 | X X               |                      | 3. HSSE Committment (Part II) v2                    | 2      | 25         |
| Sile for Mechanical Contractors       3       A       A                                                                                                    | for Mochanical Contractors       | ~ ~ ~             | v v                  | 4. Emergency Response v2                            | 1      | . 5        |
| SIC for Electrical Contractors       4       X       X       <                                                                                                    |                                  | ^<br>X            |                      | 5. Safe Work Systems v2                             | 3      | 0          |
| SIC for Scaffolders       5       X       X       X         SIC for Lifting Crew       6       X       X       X       X         Shell Tuas Bundle Series<br>(Available in English / Mandarin / Tamil)       X       X       X         TLOP Bundle 1 - Staff & Selected Contractors       1: CS Ops (Part I) - Roles and Responsibilities v2       1: CS Ops (Part I) - Roles and Responsibilities v2       1: CS Ops (Part I) - Roles and Responsibilitities v2       1: CS Ops (Part I) -                                                                                                    | for Electrical Contractors       | X                 | X X                  | 6&7. Personal Wellbeing and Sustainability v2       | 1      | 40         |
| SIC for Lifting Crew       6       X       X       X       X         Shell Tuas Bundle Series<br>(Available in English / Mandarin / Tamil)       I. (S. Ops (Part I) - General Requirements v2       2         TLOP Bundle 1 - Staff & Selected Contractors       I. (S. Ops (Part I) - General Requirements v2       1         TLOP Bundle 2 - Transporters       Work at Height Course v2       1         TLOP Bundle 3 - Mechanical Contractors       I. Second Responsibilities v2       1         TLOP Bundle 4 - Electrical Contractors       I. Second Responsibilities v2       1         TLOP Bundle 5 - Scaffolders       I. Second Responsibilities v2       1         TLOP Bundle 6 - Lifting Crew       I. Second Responsibilities v2       1         Use of the second response v2       1       2       2         I. UVAH (Part I) v2       1       2       2       2       2       2       2       2       2       2       2       2       2       2       2       2       2       2       2       2       2       2       2       2       2       2       2       2       2       2       2       2       2       2       2       2       2       2       2       2       2       2       2       2       2<                                                                                                    | for Scaffolders                  | X                 | X                    | Quiz                                                | 22     | . 0        |
| Shell Tuas Bundle Series         (Available in English / Mandarin / Tamil)         TLOP Bundle 1 - Staff & Selected Contractors         TLOP Bundle 2 - Transporters         TLOP Bundle 3 - Mechanical Contractors         TLOP Bundle 4 - Electrical Contractors         TLOP Bundle 5 - Scaffolders         TLOP Bundle 6 - Lifting Crew                                                                                                    | for Lifting Crew                 | X                 | X                    | Confined Space Course v2                            | +      |            |
| Shell Tuas Bundle Series       2. CS Ops (Part II) - Roles and Responsibilities v2       1         Quiz       12         TLOP Bundle 1 - Staff & Selected Contractors       1         TLOP Bundle 2 - Transporters       1         TLOP Bundle 3 - Mechanical Contractors       1         TLOP Bundle 4 - Electrical Contractors       1         TLOP Bundle 5 - Scaffolders       2         TLOP Bundle 6 - Lifting Crew       2         Uuiz       6         Uuiz       2         Quiz       6         Uuiz       2         Quiz       6         Uuiz       2         Quiz       6         Uuiz       6         Uuiz       2         Quiz       6         Uuiz       6         Uuiz       6         Uuiz       6         Uuiz       6         Uuiz       6         Uuiz       6         Uuiz       6         Uuiz       6         Uuiz       6         Uuiz       6         Uuiz       6         Uuiz       6         Uuiz       6         Uuiz                                                                                                    |                                  |                   |                      | 1. CS Ops (Part I) - General Requirements v2        | 2      | 10         |
| (Available in English / Mandarin / Tamil)TLOP Bundle 1 - Staff & Selected Contractors12TLOP Bundle 2 - Transporters1TLOP Bundle 3 - Mechanical Contractors2TLOP Bundle 4 - Electrical Contractors2TLOP Bundle 5 - Scaffolders2TLOP Bundle 6 - Lifting Crew6Utiliting & Hoisting Course v21. Hot Works Course v222. Uiz61. Hot Works Course v222. Uiz61. Hot Works Course v222. Uiting & Hoisting Module22. Uiting & Hoisting Module23. Uiting & Hoisting Module33. Uiting & Hoisting Module33. Uiting & Hoisting Module33. Uiting & Hoisting Module33. Uiting & Hoisting Module33. Uiting & Hoisting Module33. Uiting & Hoisting Module33. Uiting & Hoisting Module33. Uiting & Hoisting Module3 </td <td>She</td> <td></td> <td>indle Series</td> <td>2. CS Ops (Part II) - Roles and Responsibilities v2</td> <td>1</td> <td>. 25</td>                                                                                                    | She                              |                   | indle Series         | 2. CS Ops (Part II) - Roles and Responsibilities v2 | 1      | . 25       |
| TLOP Bundle 1 - Staff & Selected Contractors       I         TLOP Bundle 2 - Transporters       I         TLOP Bundle 3 - Mechanical Contractors       I         TLOP Bundle 4 - Electrical Contractors       I         TLOP Bundle 5 - Scaffolders       I         TLOP Bundle 6 - Lifting Crew       I         Itor Bundle 6 - Lifting Crew       I         Itor Bundle 6 - Lifting Crew       I         Itor Bundle 6 - Lifting Crew       I         Itor Bundle 6 - Lifting Crew       I         Itor Bundle 6 - Lifting Crew       I         Itor Bundle 6 - Lifting Crew       I         Itor Bundle 6 - Lifting Crew       I         Itor Bundle 6 - Lifting Crew       I         Itor Works Course v2       I         Itor Works Course v2       I         Itor Works Course v2       I         Itor Works Course v2       I         Itor Works Course v2       I         Itor Works Course v2       I         Itor Works Course v2       I         Itor Works Course v2       I         Itor Works Course v2       I         Itor Works Course v2       I         Itor Works Course v2       I         Itor Works Course v2       I                                                                                                    | (Aveilable in                    |                   | Alexalesia / Temil   | Quiz                                                | 12     | . 0        |
| TLOP Bundle 1 - Staff & Selected Contractors       1         TLOP Bundle 2 - Transporters       1         TLOP Bundle 3 - Mechanical Contractors       2         TLOP Bundle 4 - Electrical Contractors       1         TLOP Bundle 5 - Scaffolders       1         TLOP Bundle 6 - Lifting Crew       1         Uit Works Course v2       2         Quiz       6         It Works Course v2       2         Quiz       6         It Works Course v2       2         Quiz       6         It Works Course v2       2         Quiz       6         It Works Course v2       2         Quiz       6         It Hot Works Course v2       2         Quiz       6         It Hot Works Course v2       2         Quiz       6         It Hot Works Course v2       2         Quiz       6         It Hing & Hoisting Module       2         Quiz       6         It Ufting & Hoisting Module       2         Quiz       6         It It funct Course v2       1         It It funct Course v2       1                                                                                                    | (Available ir                    |                   | iviandarin / Tamii   |                                                     |        |            |
| 1. WAR (Part I) v2       1         TLOP Bundle 2 - Transporters       2         TLOP Bundle 3 - Mechanical Contractors       12         TLOP Bundle 4 - Electrical Contractors       1         TLOP Bundle 5 - Scaffolders       1         TLOP Bundle 6 - Lifting Crew       1         It Warks Course v2       2         Quiz       6         Quiz       6         Uiting & Hoisting Course v2       2         Quiz       6         Quiz       6     <                                                                                                    | OP Bundle 1 - Staff & Se         |                   | ontractors           | Work at Height Course v2                            |        | ļ          |
| TLOP Bundle 2 - Transporters       12         TLOP Bundle 3 - Mechanical Contractors       12         TLOP Bundle 4 - Electrical Contractors       1         TLOP Bundle 5 - Scaffolders       1         TLOP Bundle 6 - Lifting Crew       1         Iterrial Safety Course v2       2         Quiz       6         Iterrial Safety Course v2       2         Quiz       6         Iterrial Safety Course v2       2         Quiz       6         Iterrial Safety Course v2       2         Quiz       6         Iterrial Safety Course v2       2         Quiz       6         Iterrial Safety Course v2       2         Quiz       6         Iterrial Safety Course v2       2         Quiz       6         Iterrial Safety Course v2       2         Quiz       6         Iterrial Safety Course v2       2         Quiz       6         Iterrial Safety Course v2       2         Quiz       6         Iterrial Safety Course v2       2         Iterrial Safety Course v2       2         Iterrial Safety Course v2       2         Iterrial Safety Course v2                                                                                                    | of buildie 1 Staff & St          | _                 | Jintractors          | 1. WAH (Part I) v2                                  | 1      | 50         |
| TLOP Bundle 3 - Mechanical Contractors       III       IIII         TLOP Bundle 4 - Electrical Contractors       IIIIIIIIIIIIIIIIIIIIIIIIIIIIIIIIIIII                                                                                                    | OP Bundle 2 - Transpor           |                   |                      | 2. WAH (Part II) v2                                 | 12     | 25         |
| TLOP Bundle 3 - Mechanical Contractors         TLOP Bundle 4 - Electrical Contractors         TLOP Bundle 5 - Scaffolders         TLOP Bundle 6 - Lifting Crew         Electrical Safety Course v2         Quiz         I. Electrical Safety Course v2         Quiz         I. Hot Works Course v2         Quiz         I. Hot Works Course v2         Quiz         I. Hot Works Course v2         Quiz         Guiz         I. Lifting & Hoisting Course v2         I. Lifting & Hoisting Module         Quiz         I. Lifting & Hoisting Module         Quiz         I. Lifting & Hoisting Module         Quiz                                                                                                    | OD Bundle 2 Machani              |                   | atora                |                                                     | 12     |            |
| TLOP Bundle 4 - Electrical Contractors       1. Electrical Safety Course v2       2         Quiz       6         TLOP Bundle 5 - Scaffolders       1. Hot Works Course v2       2         Quiz       6         ILIP Bundle 6 - Lifting Crew       1. Hot Works Course v2       2         Quiz       6         ILIP Bundle 6 - Lifting & Hoisting Course v2       2         Quiz       6         ILIP Bundle 6 - Lifting & Hoisting Course v2       2         Quiz       6         ILIP Bundle 6 - Lifting & Hoisting Course v2       2         Quiz       6         ILIP Bundle 6 - Lifting & Hoisting Course v2       2         Quiz       6         ILIP Bundle 6 - Lifting & Hoisting Course v2       2         Quiz       6         ILIP Bundle 6 - Lifting & Hoisting Course v2       2         Quiz       6         ILIP Bundle 6 - Lifting & Hoisting Module       2         Quiz       6         ILIP Bundle 6 - Lifting & Hoisting Module       2         Quiz       6         ILIP Bundle 6 - Lifting & Hoisting Module       2         ILIP Bundle 6 - Lifting & Hoisting Module       6         ILIP Bundle 6 - Lifting Bundle 6       6                                                                                                    | OP Bundle 3 - Mechanie           |                   | ictors               | Electrical Safety Course v2                         |        |            |
| Quiz       6         TLOP Bundle 5 - Scaffolders                                                                                                    | OP Bundle 4 - Electrical         |                   | ors                  | 1. Electrical Safety Course v2                      | 2      | . 10       |
| TLOP Bundle 5 - Scattolders       Image: Hot Works Course v2       Image: Hot Works Course v2 <t< td=""><td></td><td>-</td><td></td><td>Quiz</td><td>6</td><td>0</td></t<>                                                                                                    |                                  | -                 |                      | Quiz                                                | 6      | 0          |
| TLOP Bundle 6 - Lifting Crew       1. Hot Works Course V2       2         Quiz       6         Lifting & Hoisting Course V2       1         Quiz       6         Quiz       6         Driver Course V2       6                                                                                                    | OP Bundle 5 - Scattolde          |                   |                      | Het Works Course 1/2                                |        | <u> </u>   |
| Quiz       6         Lifting & Hoisting Course v2       1         1.Lifting & Hoisting Module       2         Quiz       6         Driver Course v2       1                                                                                                    | OB Rundlo 6 - Lifting Cr         |                   |                      | 1 Hot Works Course v2                               | 2      | 55         |
| Lifting & Hoisting Course v2     1       1.Lifting & Hoisting Module     2       Quiz     6       Driver Course v2     1                                                                                                    | OF Buildle 0 - Lifting Ci        |                   |                      | Quiz                                                | 6      | 0          |
| Lifting & Hoisting Course v2Image: Course v21.Lifting & Hoisting Module2Quiz6Image: Course v2Image: Course v2Driver Course v2Image: Course v2                                                                                                    |                                  |                   |                      |                                                     | -      |            |
| 1.Lifting & Hoisting Module     2       Quiz     6       Driver Course v2     0                                                                                                    |                                  |                   |                      | Lifting & Hoisting Course v2                        |        |            |
| Quiz 6 Driver Course v2                                                                                                    |                                  |                   |                      | 1.Lifting & Hoisting Module                         | 2      | . 35       |
| Driver Course v2                                                                                                    |                                  |                   |                      | Quiz                                                | 6      | , <b>O</b> |
| Driver Course v2                                                                                                    |                                  |                   |                      |                                                     |        | <u> </u>   |
| 1. Convert Providence A                                                                                                    |                                  |                   |                      | Driver Course V2                                    |        |            |
| 1. General Requirements for Driving 4                                                                                                    |                                  |                   |                      |                                                     | 4      |            |

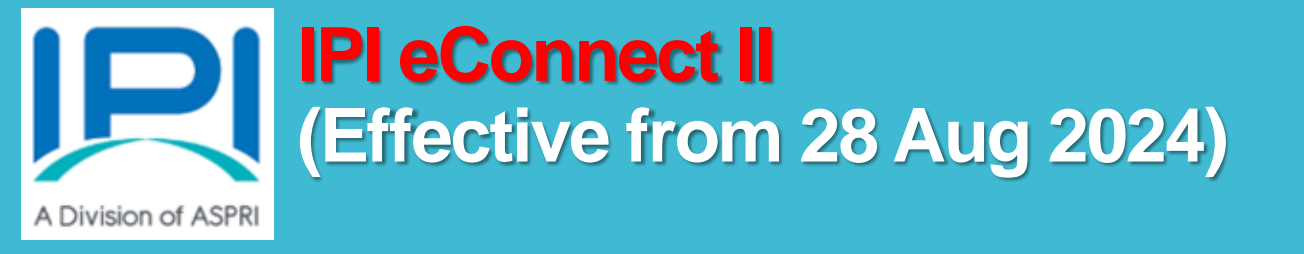

# User Manual for IPI eConnect II (1. For Individual Sign Up)

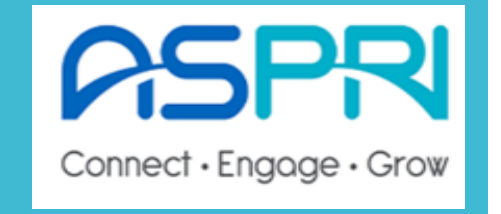

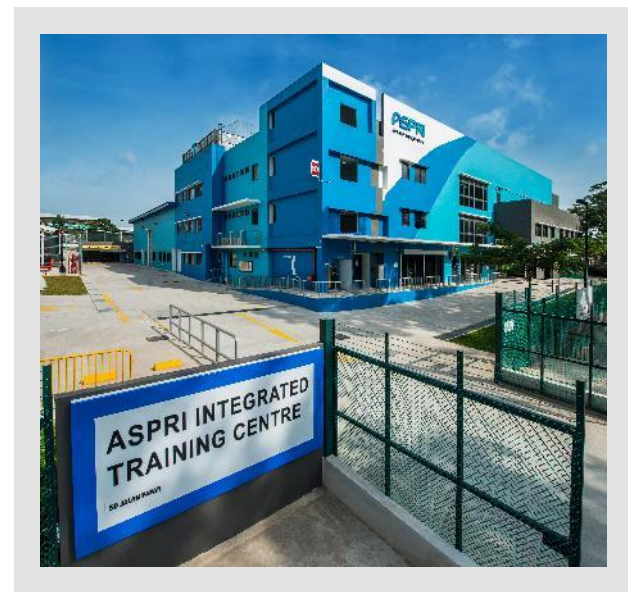

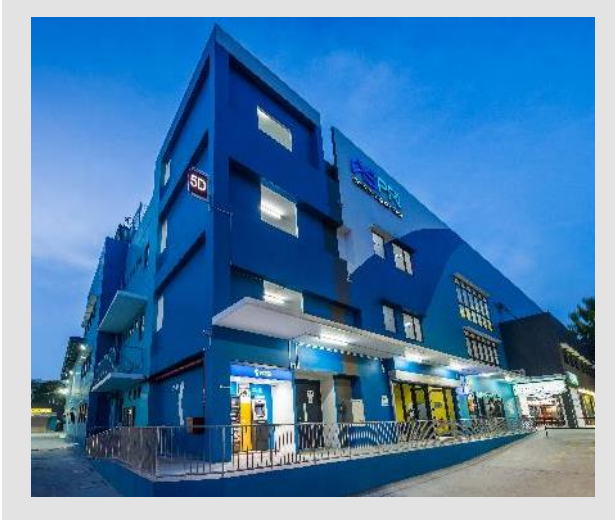

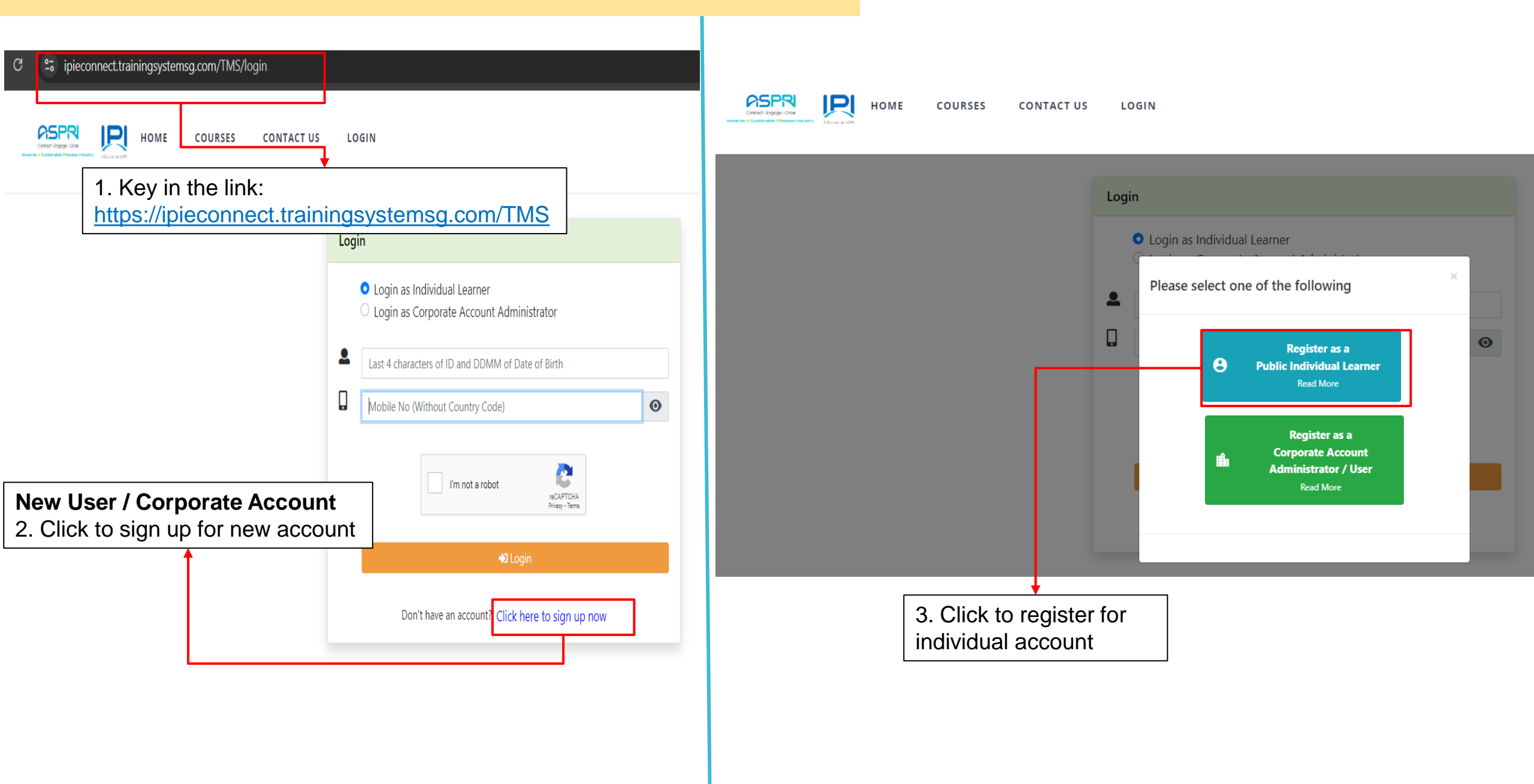

| dividual                                                                                                    |                                                                                                    |                                  |
|----------------------------------------------------------------------------------------------------|----------------------------------------------------------------------------------------------------|----------------------------------|
|                                                                                                    |                                                                                                    |                                  |
| Personal Information                                                                                                    |                                                                                                    | Fields marked as * are           |
| *Profile Photo (Accepted file format : jpg, jpeg, png. Maximum file size : 3 MByte) Choose File No file chosen *Full Name (must be per ID) | <ul> <li>Photo guideline for uploading</li> <li>Standard Passport Photo Size</li> <li>Photo background <u>MUST</u> be white backgro</li> <li>Eyes shall be visible and open</li> </ul> | und                              |
| *Contact No. (Mobile) Used for Password                                                                                                    |                                                                                                    |                                  |
| +65 *                                                                                                    |                                                                                                    |                                  |
| *Nationality                                                                                                    |                                                                                                    |                                  |
| Please Select                                                                                                    |                                                                                                    | ~                                |
| *ID Type<br>Please Select                                                                                                    | Email to <u>enquiries@ipi.org.sg</u> if your company name pre-approved company list                                                                                                    | is not in the                    |
| *ID Number                                                                                                    |                                                                                                    |                                  |
|                                                                                                    |                                                                                                    |                                  |
| *Company List                                                                                                    |                                                                                                    |                                  |
| Please Select                                                                                                    | Mandatory to input personal email address                                                                                                    | ~                                |
| *Date of Birth (dd-mm-yyyy)                                                                                                    |                                                                                                    |                                  |
|                                                                                                    |                                                                                                    |                                  |
| *Email                                                                                                    |                                                                                                    |                                  |
|                                                                                                    | 4. COMPULSORY for participant to provide full and accura                                                                                                    | ate details on the mandatory fie |

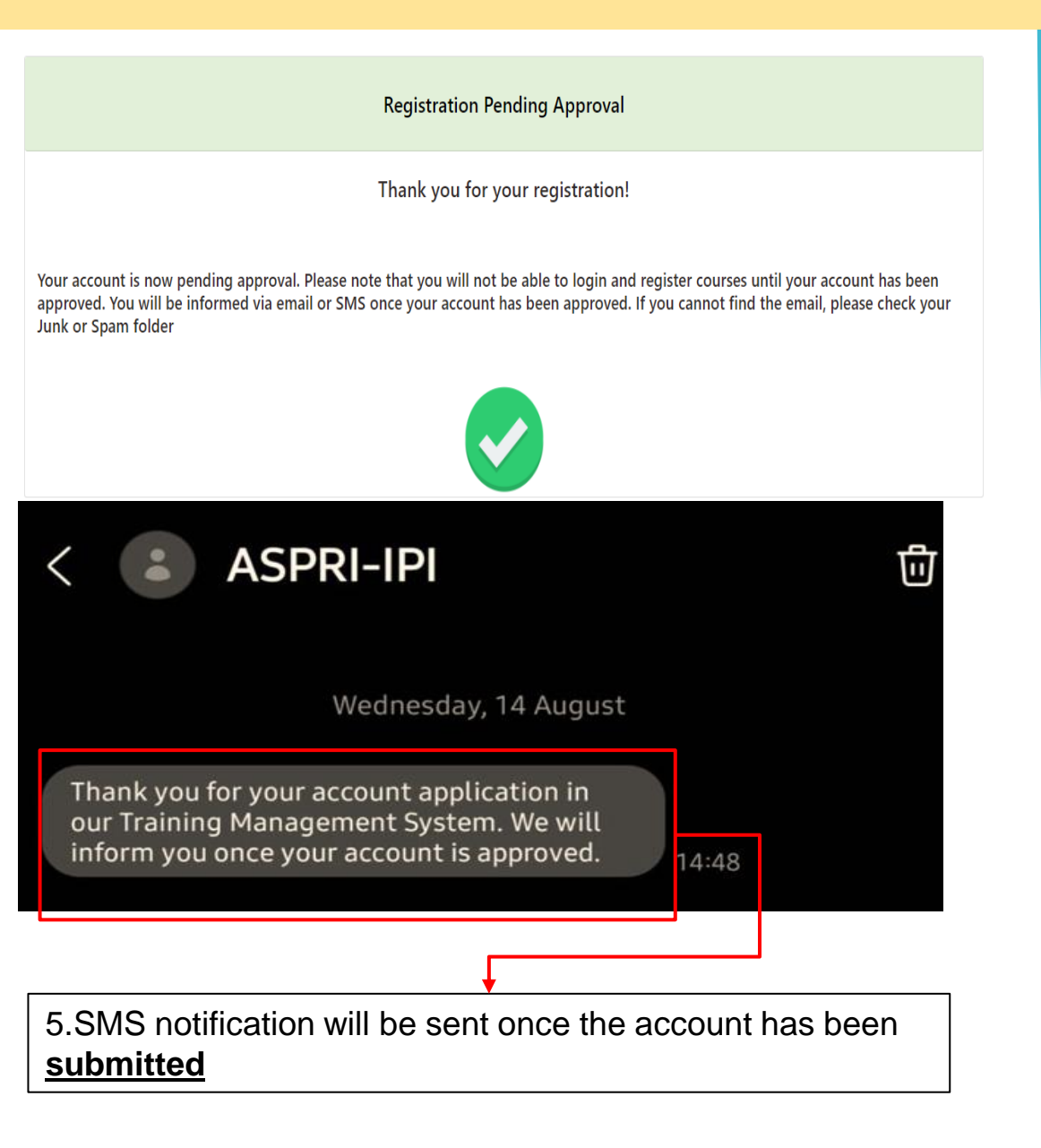

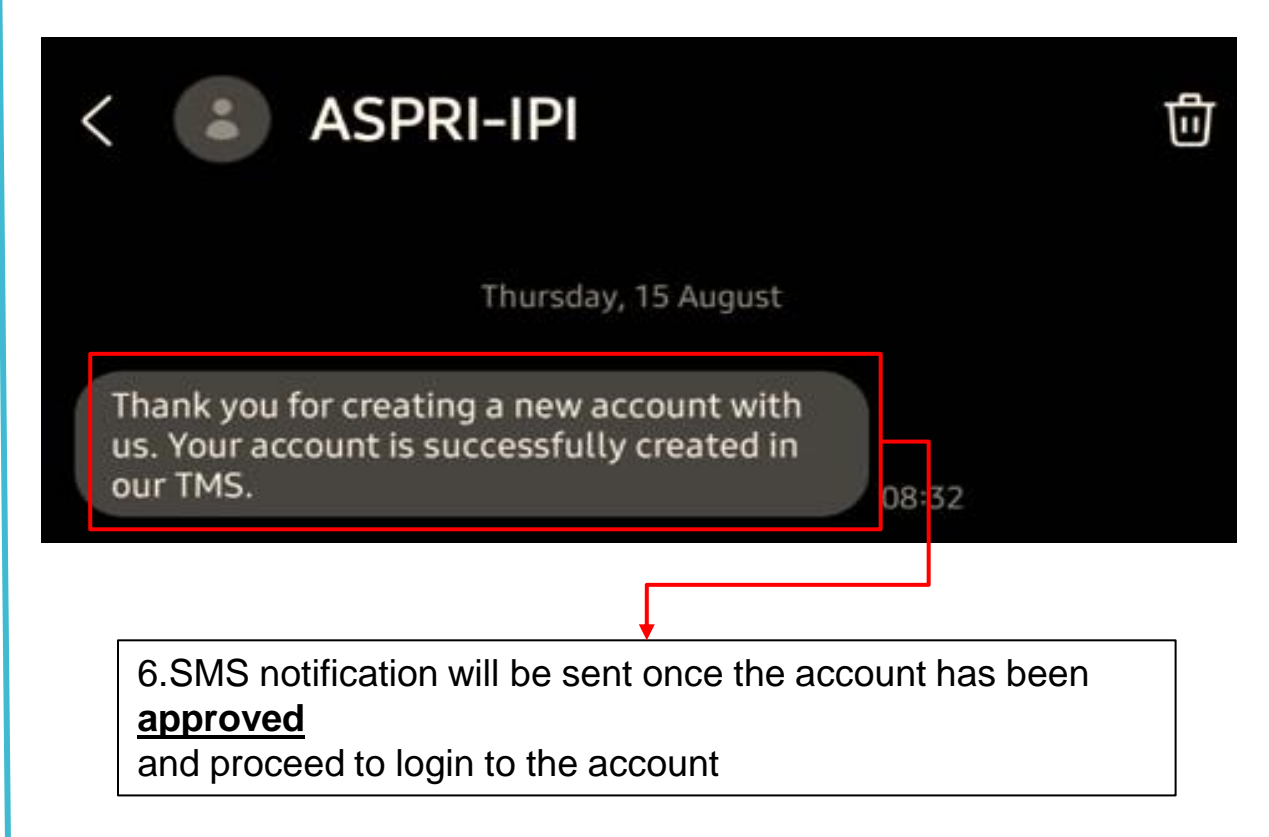

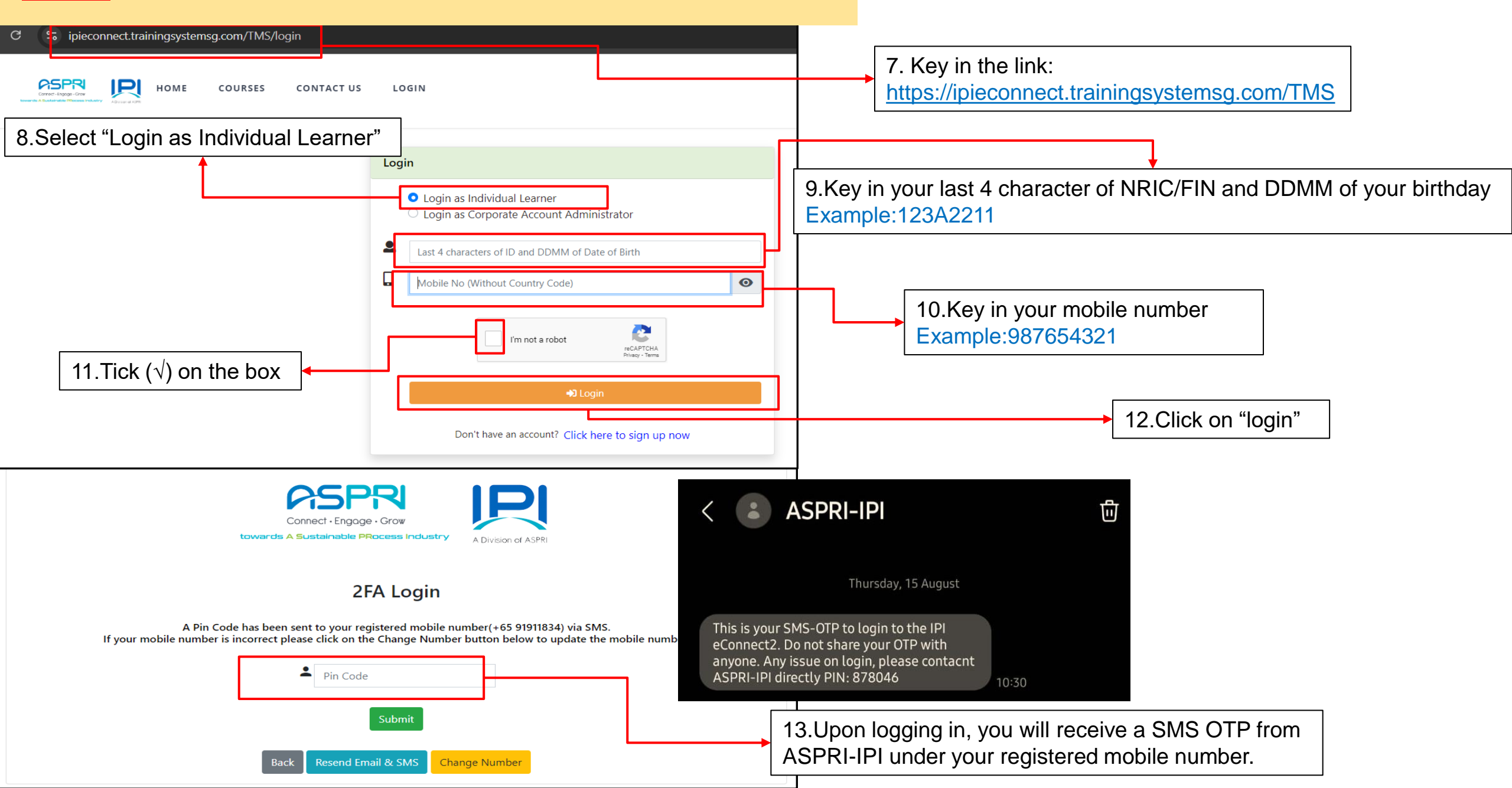

## **EXISTING** individual User Profile <|Pl eConnect ||>

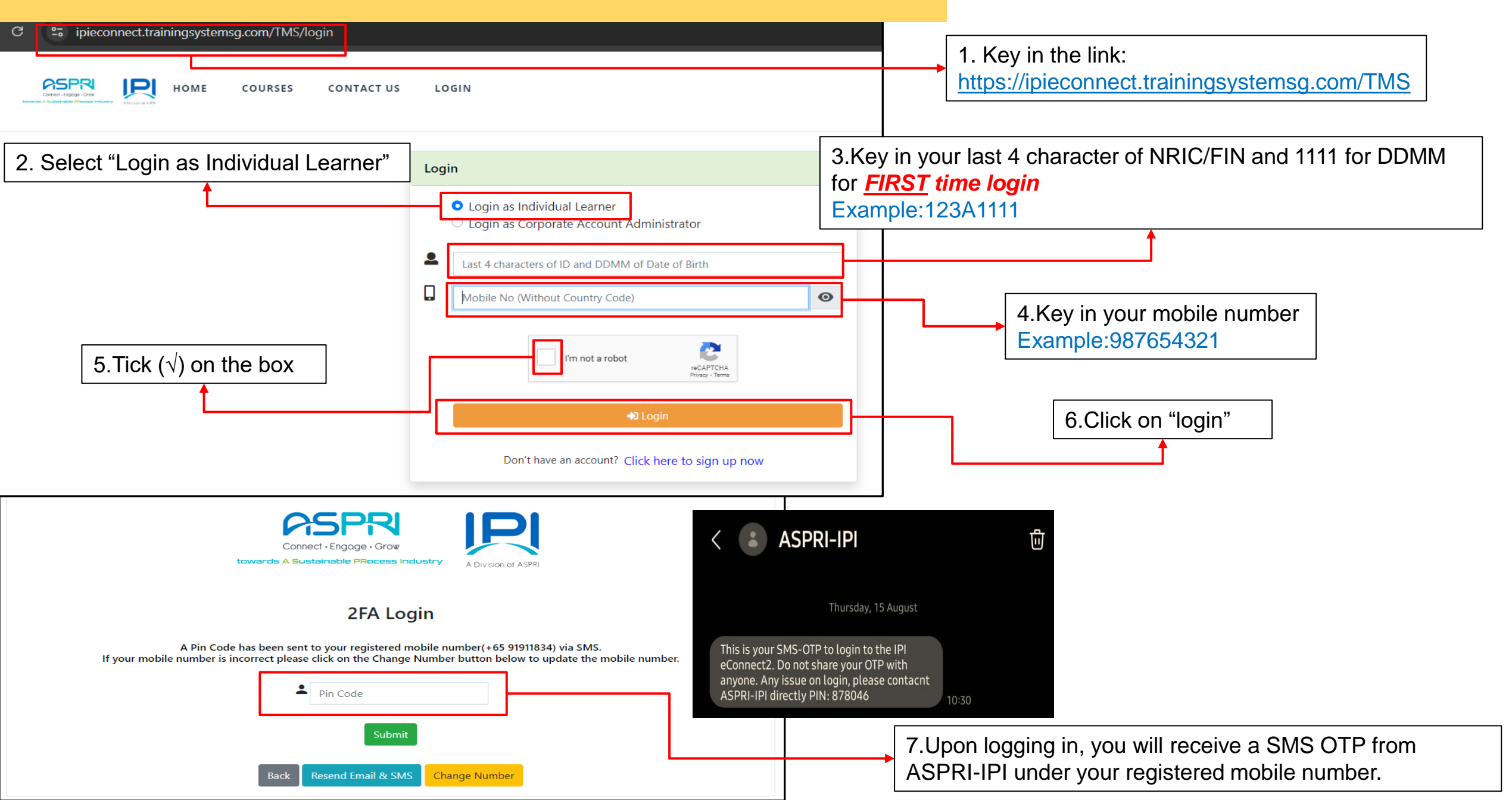

## EXISTING individual User Profile <IPI eConnect II>

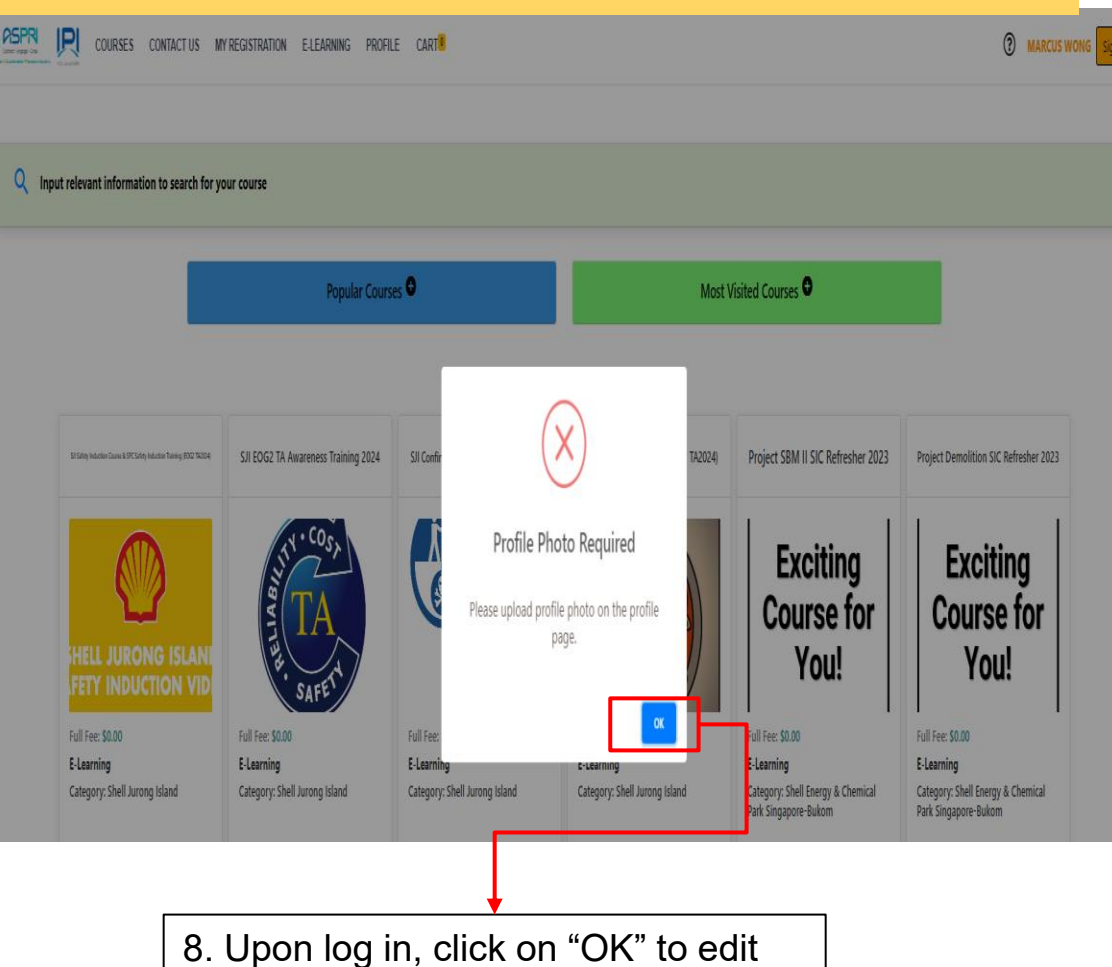

the Date of Birth

-- Please Select --¥ \*ID Number 9. Update the correct Date of Birth S9473861Z in the format DD-MM-YYYY \*Company Name (please select form dropdown list) ASPRI - IPI \*Date of Birth (dd-mm-yyyy) 11-11-1111 Email noemail@noemail.com1883 Address 1 Country -- Please Select --¥ Race 10. Tick ( $\sqrt{}$ ) on the box  $\sim$ -- Please Select --Gender (Male/Female) -- Please Select --¥ Country of Birth -- Please Select --¥

\*ID Type

| My preferred mode of cor<br>Email SMS | nmunication (Please select at least one of the option)          | 11. Click on "Save<br>Changes" |
|---------------------------------------|-----------------------------------------------------------------|--------------------------------|
| I would like to receive n             | ewsletter, promotion, offer and my favorite course new run date | 1                              |
| im not a robot                        | RCAPTCHA<br>Privazy - Terra                                     |                                |
| Cancel                                |                                                                 | Save Chang                     |

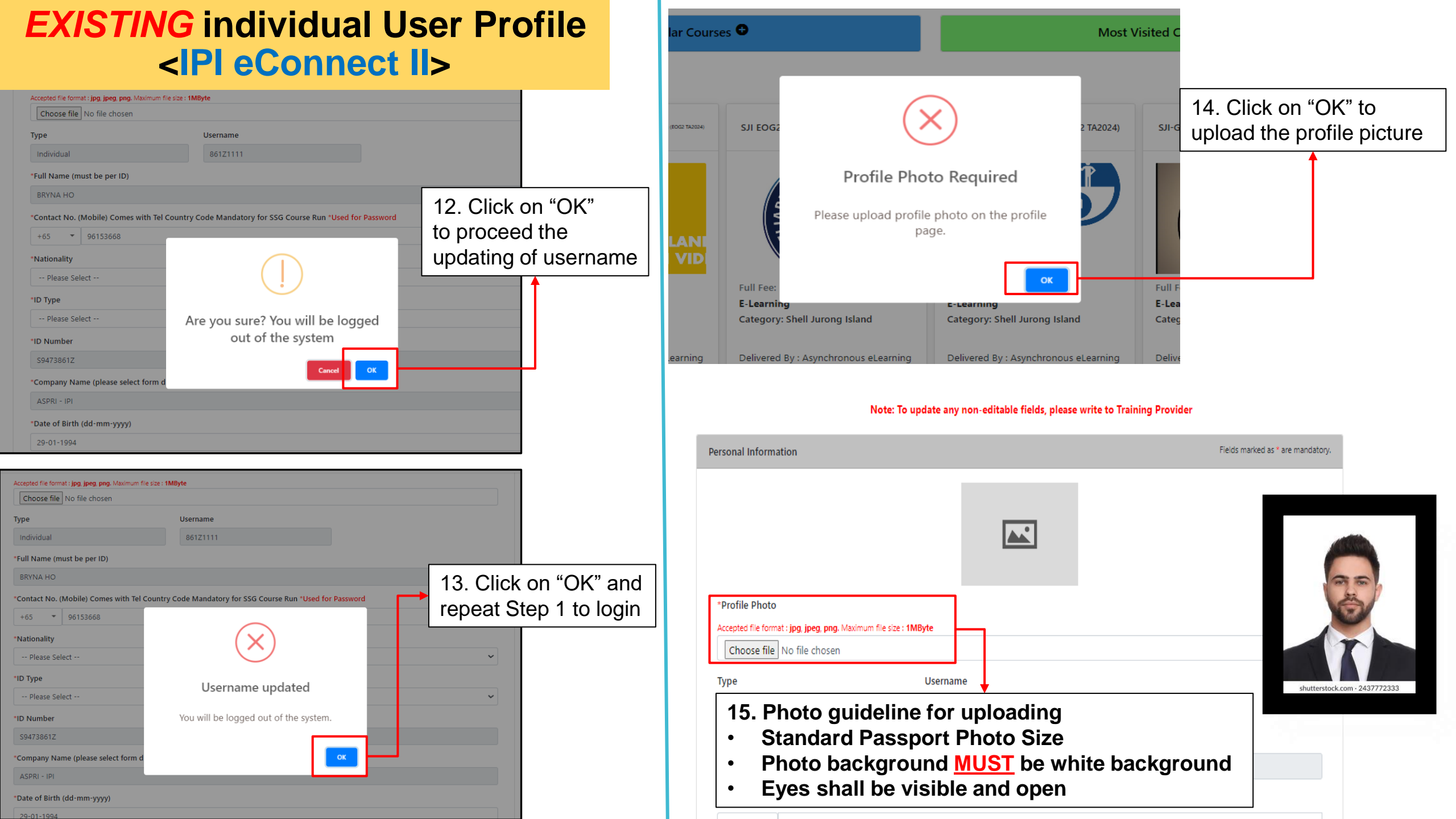

## EXISTING individual User Profile <IPI eConnect II>

| Please Select        | · · · · · · · · · · · · · · · · · · · |
|----------------------|---------------------------------------|
| Race                 |                                       |
| Please Select        | `                                     |
| Gender (Male/Female) |                                       |
| Please Select        |                                       |
| Country of Birth     |                                       |
| Please Select        | ``                                    |
|                      |                                       |

17. Click on "Save Changes"

#### My preferred mode of communication (Please select at least one of the option)

🗌 Email 🛛 🗹 SMS

I would like to receive newsletter, promotion, offer and my favorite course new run date

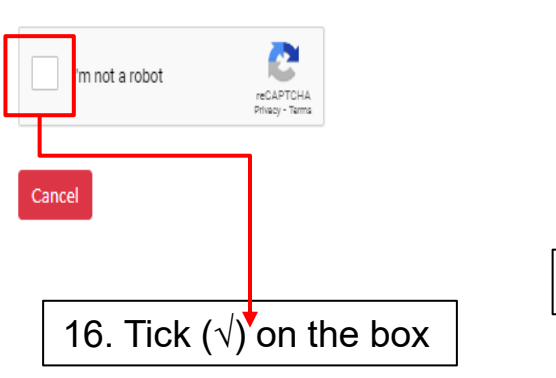

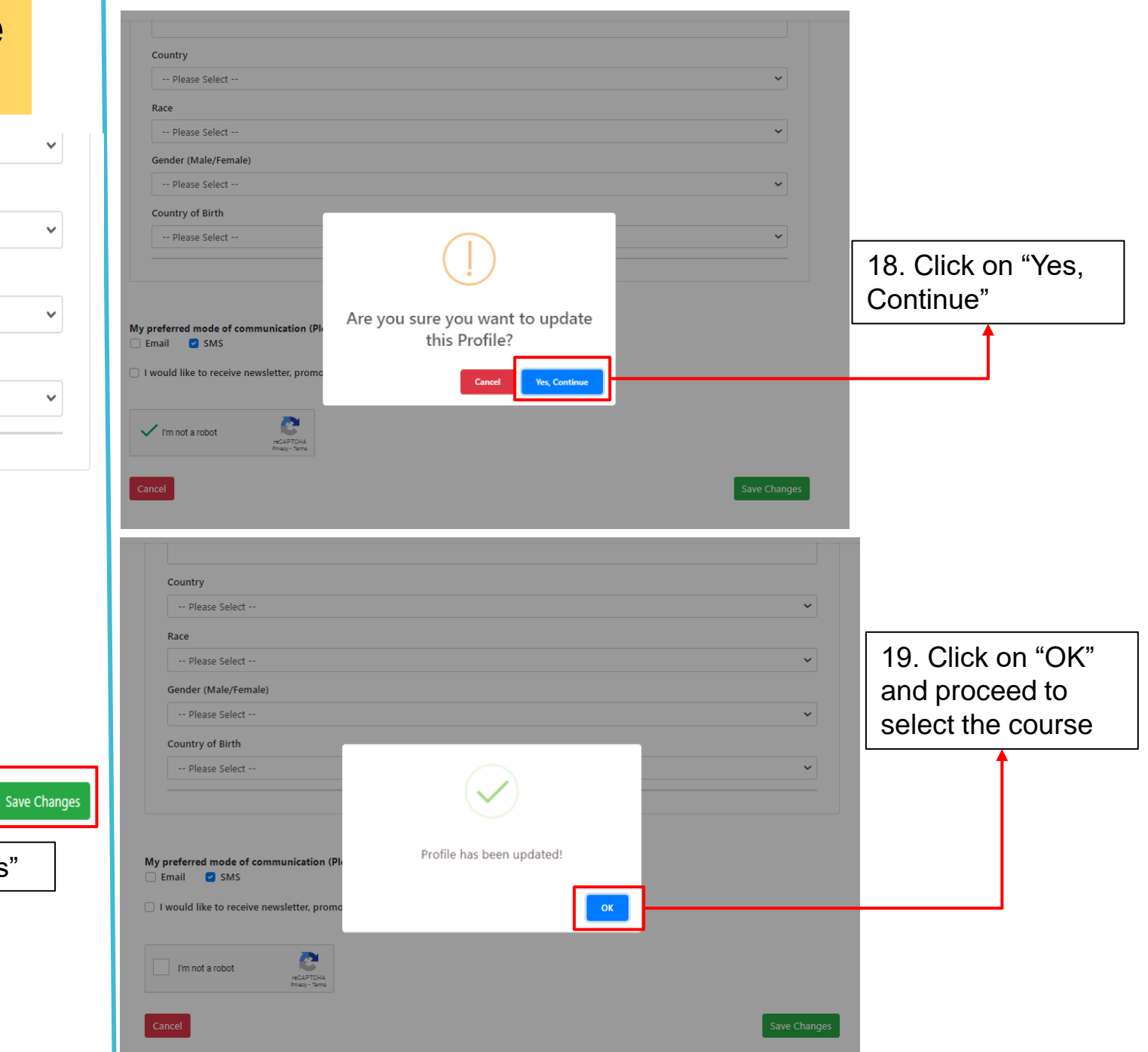

## Login individual User Profile in <IPI eConnect II>

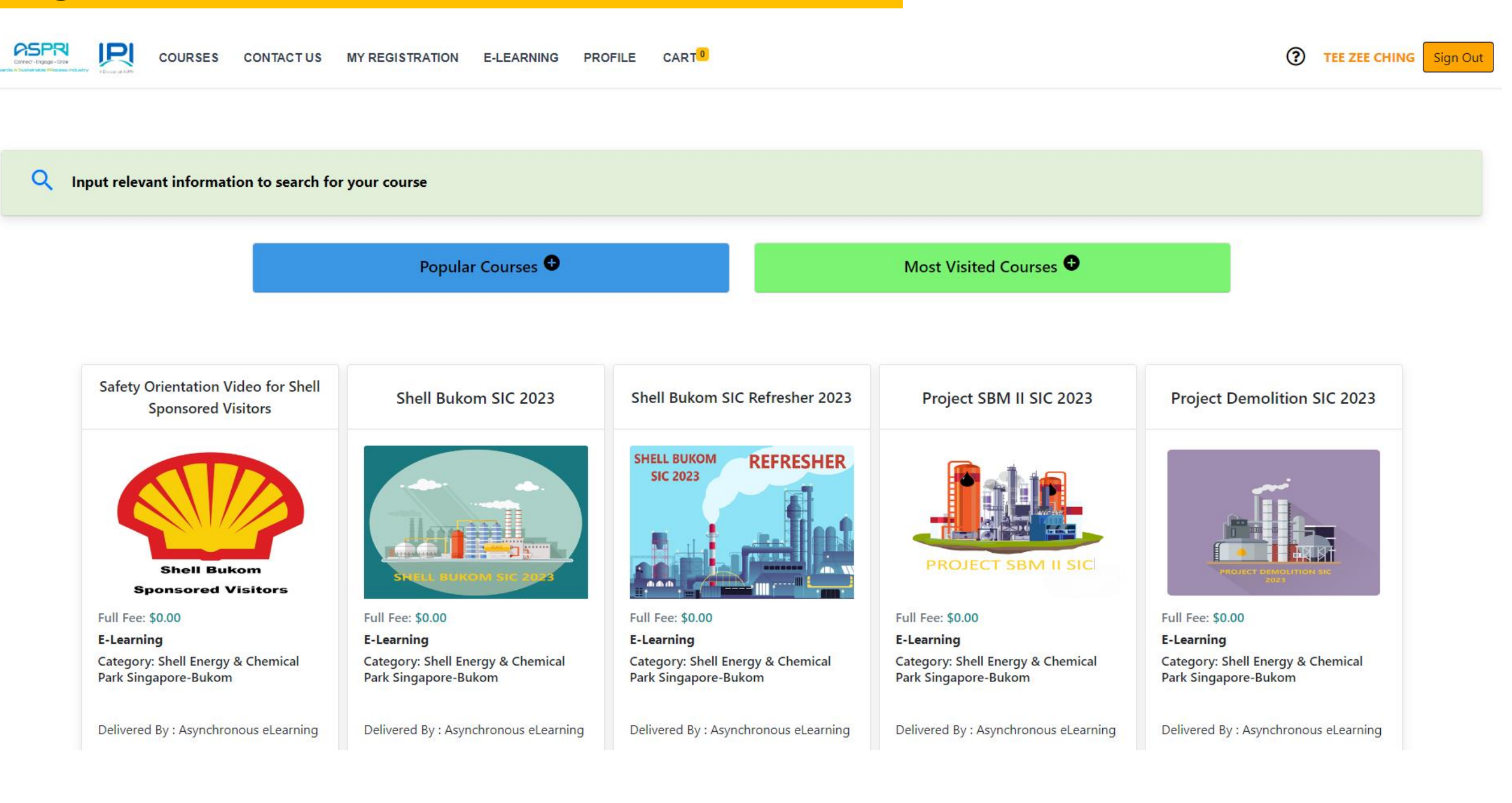

| CYTER - LANGE THE PROFILE                                                        | E CART <sup>0</sup> TEE ZEE CHING Sign Out                                                 |
|----------------------------------------------------------------------------------|--------------------------------------------------------------------------------------------|
| Input relevant information to search for your course                             | 1. Click on the button to expand the search criteria                                       |
| Popular Courses 😷                                                                | Most Visited Courses 🕈                                                                     |
| COURSES CONTACT US MY REGISTRATION E-LEARNING PROFILE CART®                      | 2. Under "Category or Technology<br>(Area of Training)", select "Tuas<br>Lubricants Plant" |
| Course/Program Name Search                                                       | Funded Courses                                                                             |
| Course / Program / E-Learning / Certification Program                            | • Keyword •                                                                                |
| Min. Course Start Date                                                           | Max. Course Start Date                                                                     |
| Category or Technology (Area of Training)                                        | Choose Languages                                                                           |
| Category or Technology (Area of Training)                                        | Search Clear Search                                                                        |
| Utners<br>Process Skill                                                          |                                                                                            |
| Shell Energy & Chemical Park Singapore-Bukom<br>Shell Jurong Island<br>Softskill | ✓ 3. Click on the "Search" to proceed                                                      |
| Tuas Lubricants Plant                                                            |                                                                                            |
| WSH                                                                              |                                                                                            |

SPR P COURSES CONTACT US NY RECISTIKATION E-LEARNING PROFILE CARL

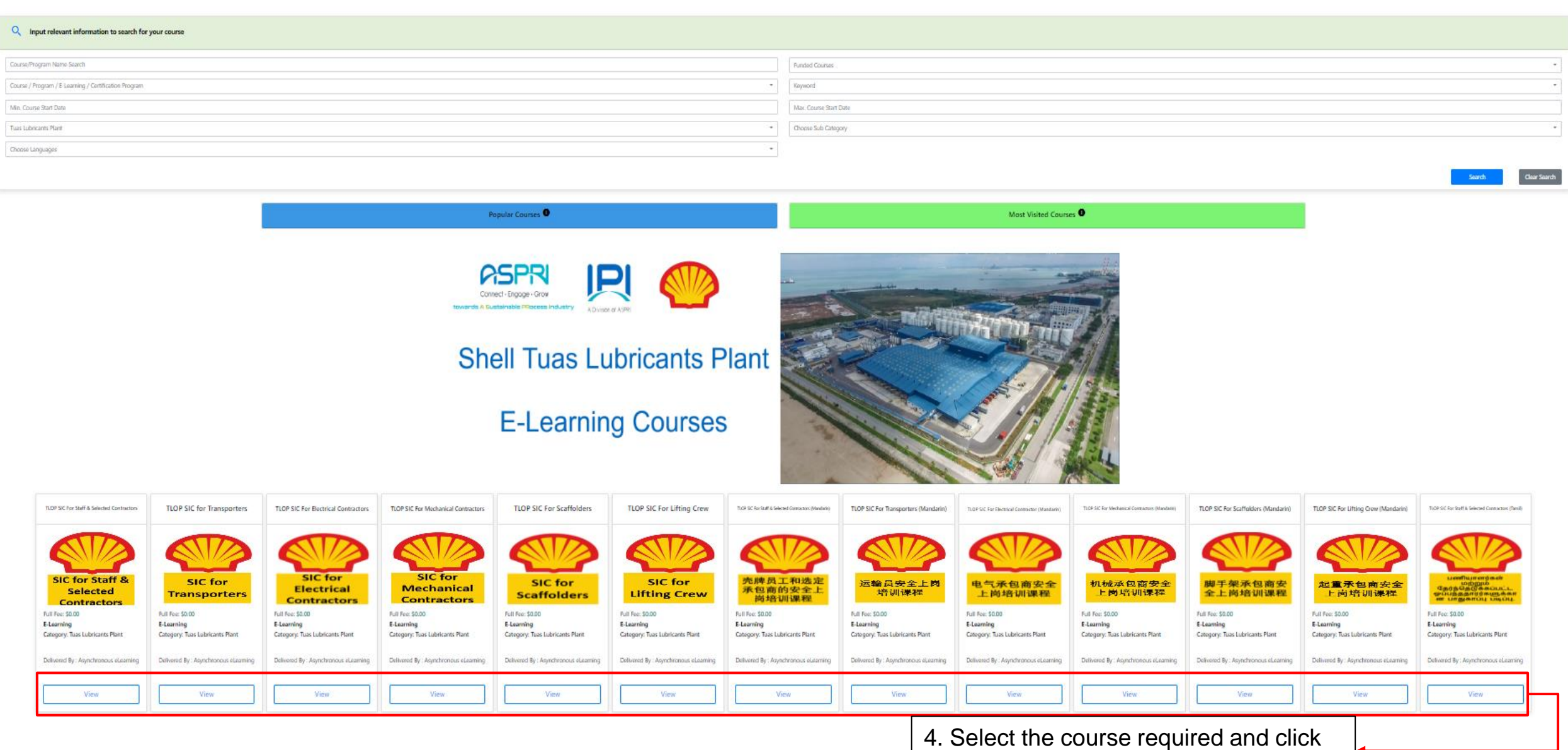

on "View"

TEE ZEE CHING

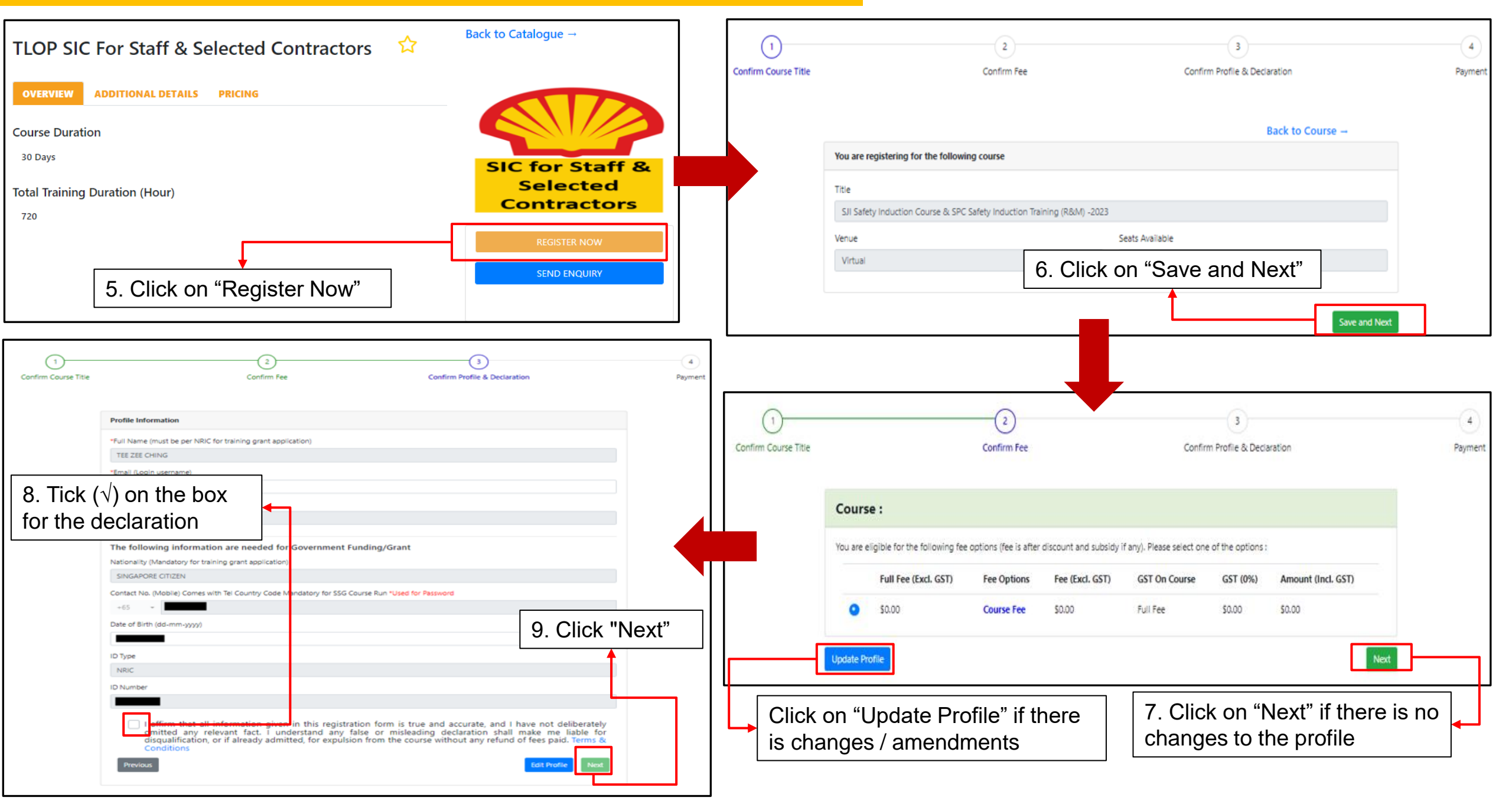

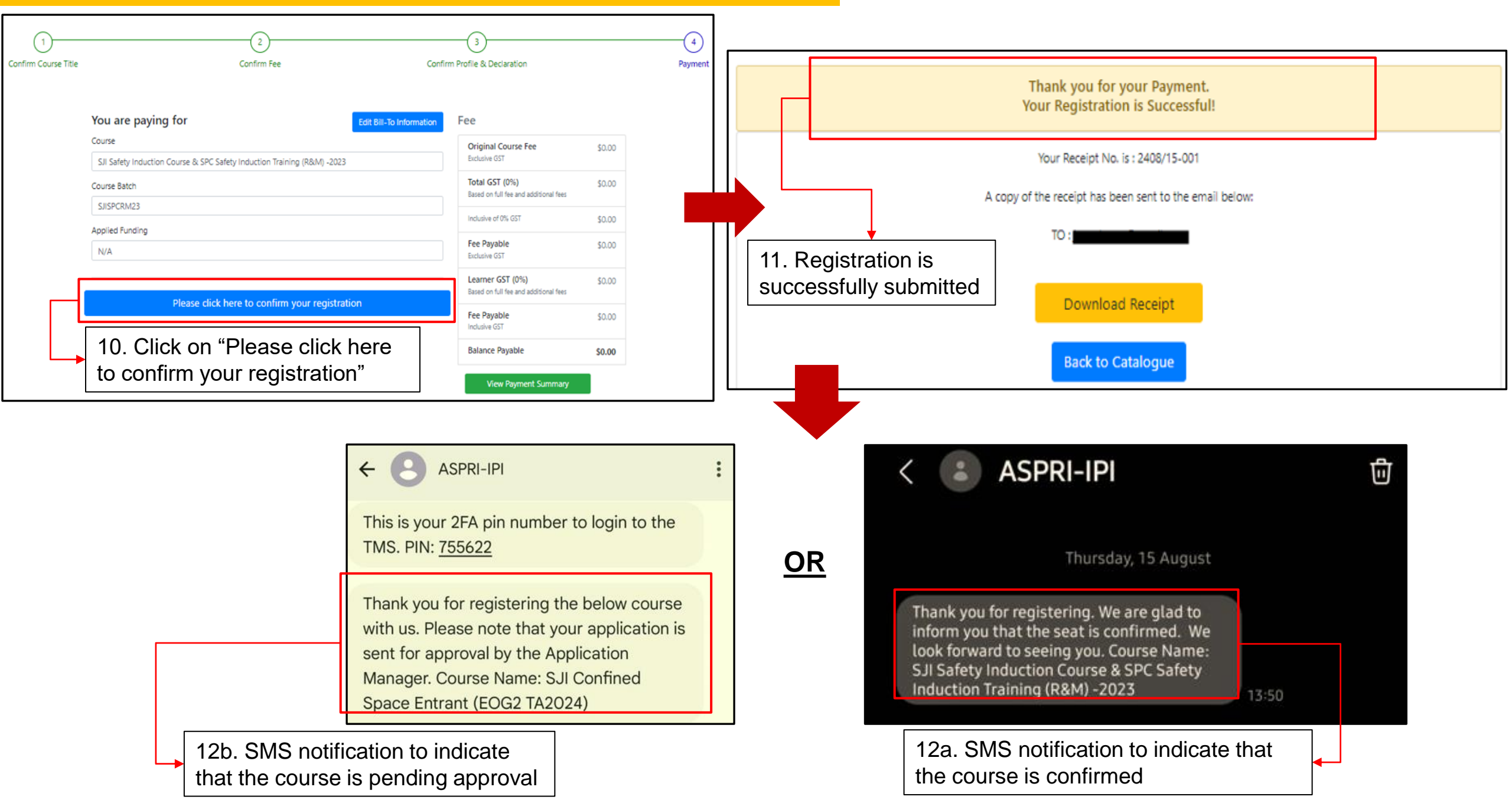

## Steps to start the course in <IPI eConnect II>

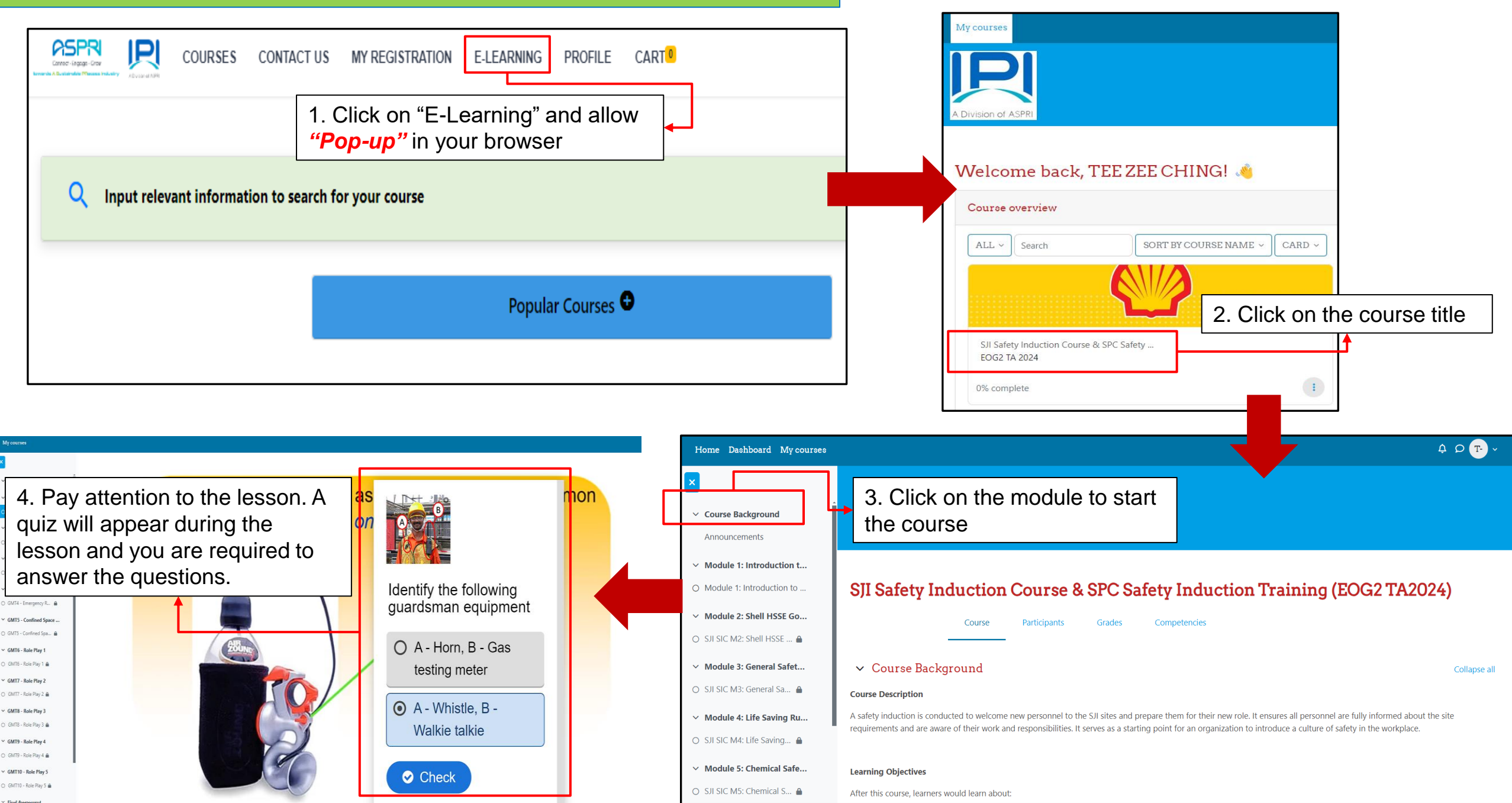

## Steps to start the course in <IPI eConnect II>

| 101                  |                                      |                               |                                                | <b>1</b>        |    |                     |                     |                        |
|----------------------|--------------------------------------|-------------------------------|------------------------------------------------|-----------------|----|---------------------|---------------------|------------------------|
|                      |                                      |                               |                                                |                 |    |                     |                     |                        |
| I - Introduction to  | INTERACT / INTERACTION TO GMT        |                               |                                                |                 |    |                     |                     |                        |
| n to GMT             | Connectivery To doo Receive a grade  |                               |                                                |                 |    |                     |                     |                        |
| Nork 🚔               |                                      |                               |                                                |                 |    |                     |                     |                        |
| arts<br>rts 🔒        |                                      |                               |                                                |                 |    |                     |                     |                        |
| Resp                 | 🗧 2 Question(s) answered             |                               |                                                | ×               |    |                     |                     |                        |
| / R 📾<br>d Space     | You have answered 2 questions, click | below to submit your answers. |                                                |                 |    |                     |                     |                        |
| d Spa ≜<br>av 1      | Submit Answers                       |                               |                                                |                 |    |                     |                     |                        |
| /1 📾                 |                                      | 5. At the end                 | d of the lesson, clicł                         | < "Submit       |    |                     |                     |                        |
| 2<br>2 m             | Answered questions                   | Answer" and                   | d refresh the page.                            |                 |    |                     |                     |                        |
| 3                    | 0:50 Q1                              |                               | 1 5                                            | 1/1             |    |                     |                     |                        |
| ny 4                 | 0.55 02                              |                               |                                                | 1/1             |    |                     |                     |                        |
| /4 <b>≙</b><br>Nay 5 |                                      | My cours                      | ses                                            |                 |    |                     |                     |                        |
| y 5 🖴                |                                      | ×                             |                                                |                 |    |                     |                     |                        |
|                      |                                      |                               | ÷                                              |                 |    |                     |                     |                        |
|                      |                                      | Y Annou                       | SJIGMTTA2024 / Introduction to I               |                 |    |                     |                     |                        |
|                      |                                      | → GMT1                        | - Introduction to                              | tion to GM I    |    |                     |                     |                        |
|                      |                                      | Introdu                       | action to GM1                                  |                 |    | H5P Attempts report | H5P Attempts report | H5P Attempts report    |
|                      |                                      | ✓ GMT2                        | - Before Work Sta                              |                 |    |                     |                     |                        |
|                      |                                      | O GMIZ                        | Before Work Starts     One: View     One: View | Receive a grade |    |                     |                     |                        |
|                      | •                                    | ✓ GM13                        | Work Starts                                    |                 |    |                     |                     |                        |
| 6. Re                | efresh the page. If you ha           | ave met the                   |                                                |                 |    |                     |                     |                        |
| passi                | ing criteria, the status ba          | r will turn                   | Emergency Resp                                 |                 |    |                     |                     |                        |
| aroor                | allowing you to procee               | d to the next                 | Confined Source                                |                 |    |                     |                     |                        |
| shami                |                                      |                               | Confined Spa                                   |                 |    |                     | STANL IN            |                        |
| cnapi                | ter.                                 |                               | Bole Play 1                                    |                 |    |                     | The                 |                        |
|                      |                                      | O GMT6                        | - Role Play 1 🔒                                |                 |    |                     |                     |                        |
|                      |                                      | Y GMT7                        | - Role Play 2                                  |                 |    |                     |                     |                        |
|                      |                                      | O GMT7                        | - Role Play 2 🗎                                |                 |    |                     |                     |                        |
|                      |                                      | ✓ GMT8                        | - Role Play 3                                  |                 |    |                     |                     |                        |
|                      |                                      | O GMT8                        | - Role Play 3 🗎                                |                 |    |                     |                     |                        |
|                      |                                      | ✓ GMT9                        | - Role Play 4                                  |                 |    | _                   |                     |                        |
|                      |                                      | O GMT9                        | - Role Play 4 🗎                                |                 |    |                     | Stran 1             |                        |
|                      |                                      | ✓ GMT10                       | 0 - Role Play 5                                | CON             | FI | FINED SPACE         | FINED SPACE         | FINED SPACE IS CERTAIN |
|                      |                                      | O GMT10                       | ) - Role Play 5 🔒                              | CON             |    |                     |                     |                        |
|                      |                                      | V First A                     | concernant                                     |                 |    | IA DOGMAN           |                     |                        |

## Course Completion <IPI eConnect II>

| My courses                                       |                                                                                                    |                                     |                                                           |            |
|--------------------------------------------------|----------------------------------------------------------------------------------------------------|-------------------------------------|-----------------------------------------------------------|------------|
| ×                                                |                                                                                                    |                                     |                                                           |            |
| ✓ Course Background                              |                                                                                                    |                                     |                                                           |            |
| Announcements                                    |                                                                                                    |                                     |                                                           |            |
| ✓ Module 1: Introduction to                      |                                                                                                    |                                     |                                                           |            |
| Module 1: Introduction to S                      | SJISICTA2024 / Course Completed Please Click to View Certificate                                             |                                     |                                                           |            |
| ✓ Module 2: Shell HSSE Gold                      | Course Completed Please Click                                                                                | to View Certificate                 |                                                           |            |
| • SJI SIC M2: Shell HSSE Golde                   | MARKAS DONE                                                                                                  |                                     |                                                           |            |
| ✓ Module 3: General Safety                       | VIEW CERTIFICATE       7. After passing the final assessment, click         "Mark as Done" and retrieve your |                                     |                                                           |            |
| • SJI SIC M3: General Safety &                   |                                                                                                    |                                     |                                                           |            |
| ✓ Module 4: Life Saving Rul                      | ce                                                                                                    | ertificate under "My Registration." |                                                           |            |
| • SJI SIC M4: Life Saving Rules                  |                                                                                                    |                                     |                                                           |            |
| ✓ Module 5: Chemical Safety                      |                                                                                                    | INFO                                | CONTACT US                                                | GET SOCIAL |
| <ul> <li>SJI SIC M5: Chemical Safety,</li> </ul> |                                                                                                    | LinkedIn                            | 5D, Jalan Papan, Singapore 619421<br>Phone: +65 6795 5700 | G+         |
| ✓ Module 6: Emergency Res                        |                                                                                                    | 1                                   | ■ E-mail: <u>enquiries@ipi.org.sg</u>                     | -          |
| <ul> <li>SJI SIC M6: Emergency Resp</li> </ul>   | A Division of ASPRI                                                                                          |                                     |                                                           |            |
| ✓ Module 7: Singapore Petr                       |                                                                                                    | Copyright © 2024 - Po               | owered by D-colto                                         |            |
| SJI SIC M7: Singapore Petroc                     |                                                                                                    |                                     |                                                           |            |
| ✓ Final Assessment                               |                                                                                                    |                                     |                                                           |            |
| SJI SIC Final Assessment                         |                                                                                                    |                                     |                                                           |            |
| ✓ Course Completion                              |                                                                                                    |                                     |                                                           |            |
| O Course Completed Please Cli                    |                                                                                                    |                                     |                                                           |            |

## Useful Functions for Individual Account in <IPI eConnect II>

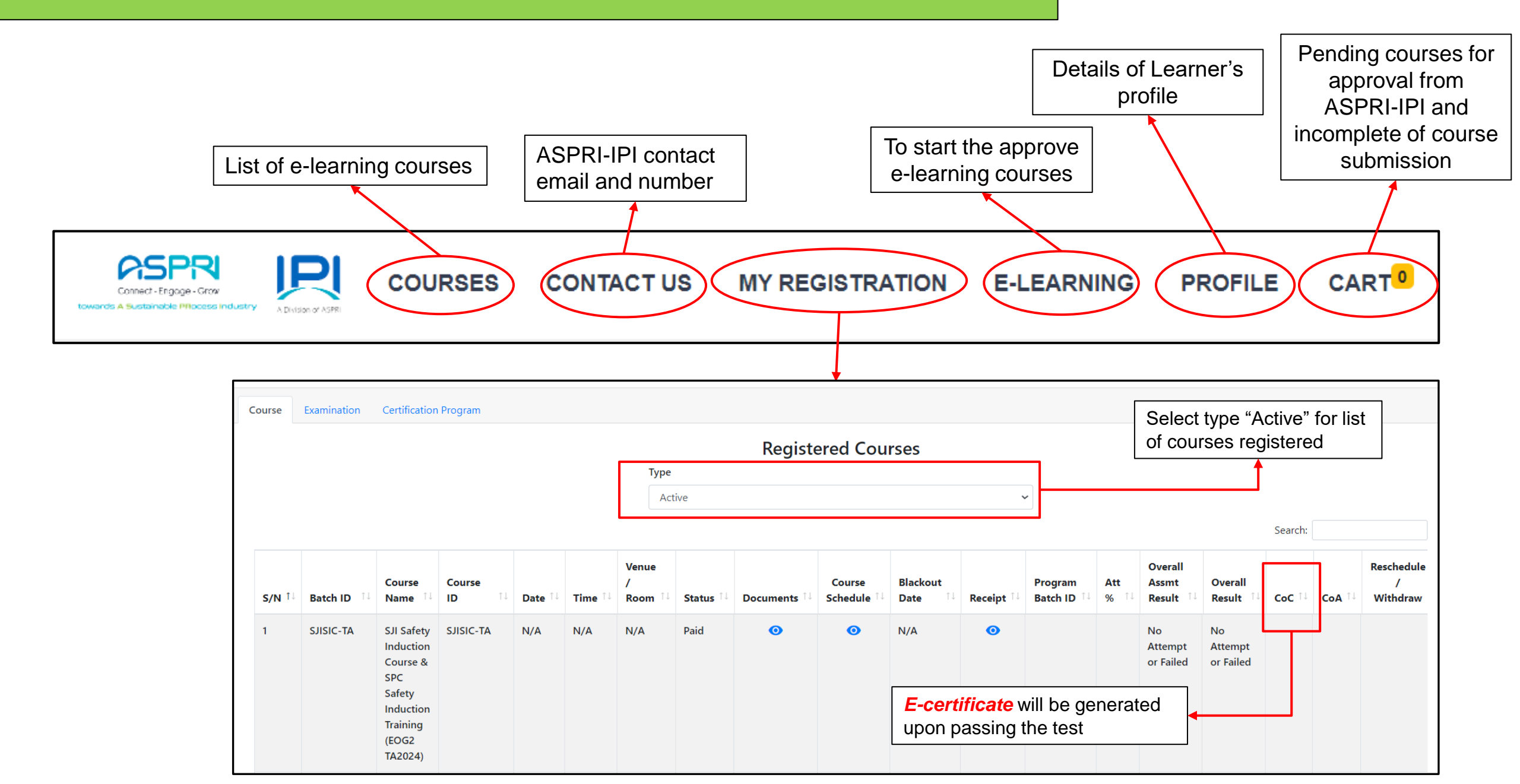

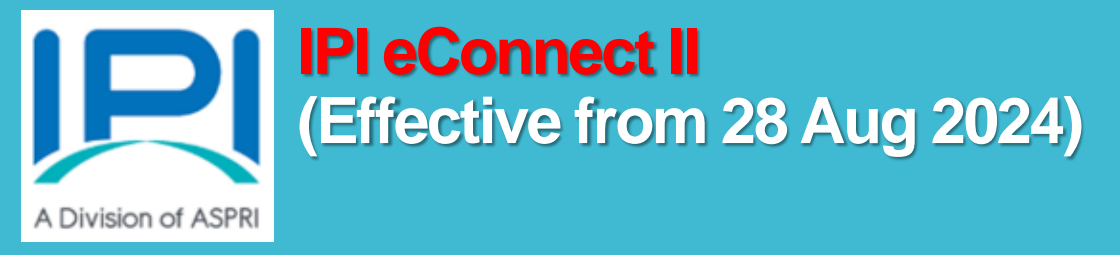

# User Manual for IPI eConnect II (2. For Company and BULK Registration)

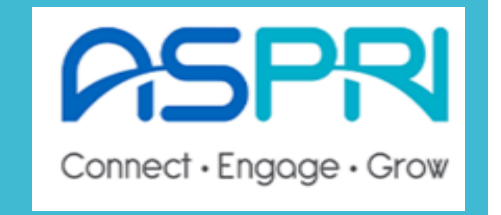

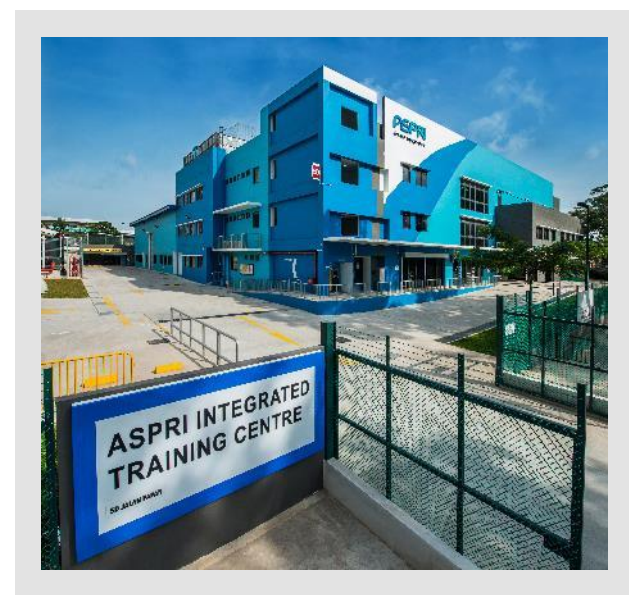

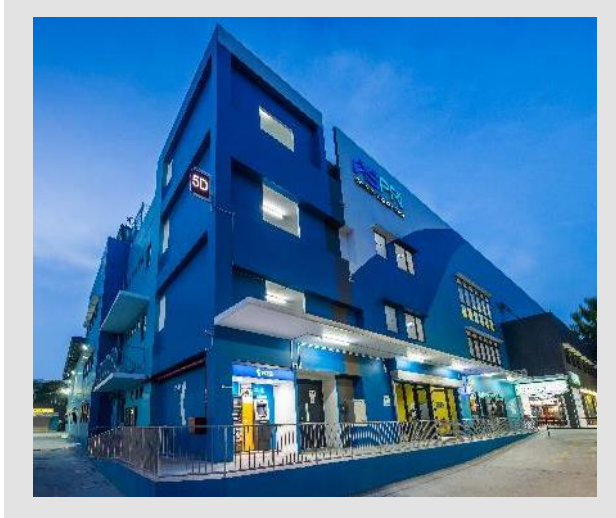

## <u>**NEW</u>** Corporate Account Administrator Profile in <|Pl eConnect ||></u>

| ipieconnect.trainingsystemsg.com/TMS/login                                                 |                                                                                                    |                                                                                  |
|--------------------------------------------------------------------------------------------|----------------------------------------------------------------------------------------------------|----------------------------------------------------------------------------------|
|                                                                                            |                                                                                                    | tesseris A Basteriate Minose Industry AD1207 of AD1                              |
|                                                                                            | Login   Icogin as Individual Learner   Email   Password   Password   Im not a robot   Storgot Password?   Im not a robot   Storgot Password?   Don't have an account?   Click here to sign up now   Powered By D-Treno Training Management System   DSMR GROUP PTE LTD   This website works best with Chrome and Firefox | Login    Login   Login as Individual Learner  Please select one of the following |
| 1. Key in the link:<br>https://ipieconnect.trainings<br>2. Click to sign up for<br>account | vstemsg.com/TMS                                                                                                    | 3.Click to register for corporate account                                        |

## <u>**NEW</u>** Corporate Account Administrator Profile in <|Pl eConnect ||></u>

| Corporate Registration 4. Fill in all the mandato                                                                                                    | ory fields required |                                                                                                    |
|----------------------------------------------------------------------------------------------------|---------------------|----------------------------------------------------------------------------------------------------|
| Corporate Registration         Organisation Information         "Email Login username         "*Email Login username         "Password         "Password         "Confirm Password         "Confirm Password         Password must meet the following requiremnets:         X At least 1 letter         X At least 1 letter         X At least 1 lowercase         X At least 1 lowercase         X At least 1 lowercase         X At least 1 special characters         X Be at least 3 characters         X Be at least 4 characters         X Confirm Password must be the same         "Contact No. (Mobile) Mandatory for SSG Courses Enrolment Mandatory for SSG Course Run         +65         *10         *10         *10 | Fields required     | Wy preferred mode of communication (Please select at least one of the option) <ul> <li>Email</li> <li>SMS</li> <li>would like to receive newsletters, promotions, offers and alerts of my favorite course new run dates via email and/or SMS.</li> <li>By clicking "Register" below,</li> <li>Confirm to ASPRI-Phys collection, use and/or discourse of relevant personal data contained in this form for the purpose(s) of course administration of training grant and/or subsidies.</li> <li>I had read, agree with and will comply with, the Terms and Conditions.</li> <li>Prese disk Tim not a robot</li> <li>S. Tick ( \screen ) on the box for the terms and conditions.</li> <li>S. Tick ( \screen ) on the box for the terms and conditions.</li> <li>T. Click on "Register" to proceed</li> </ul> |
| +65  Organisation Name  Organisation Type (For Training Grant) Mandatory for Funding                                                                                                    |                     |                                                                                                    |

## **<u>NEW</u>** Corporate Account Administrator Profile in < IPI eConnect II>

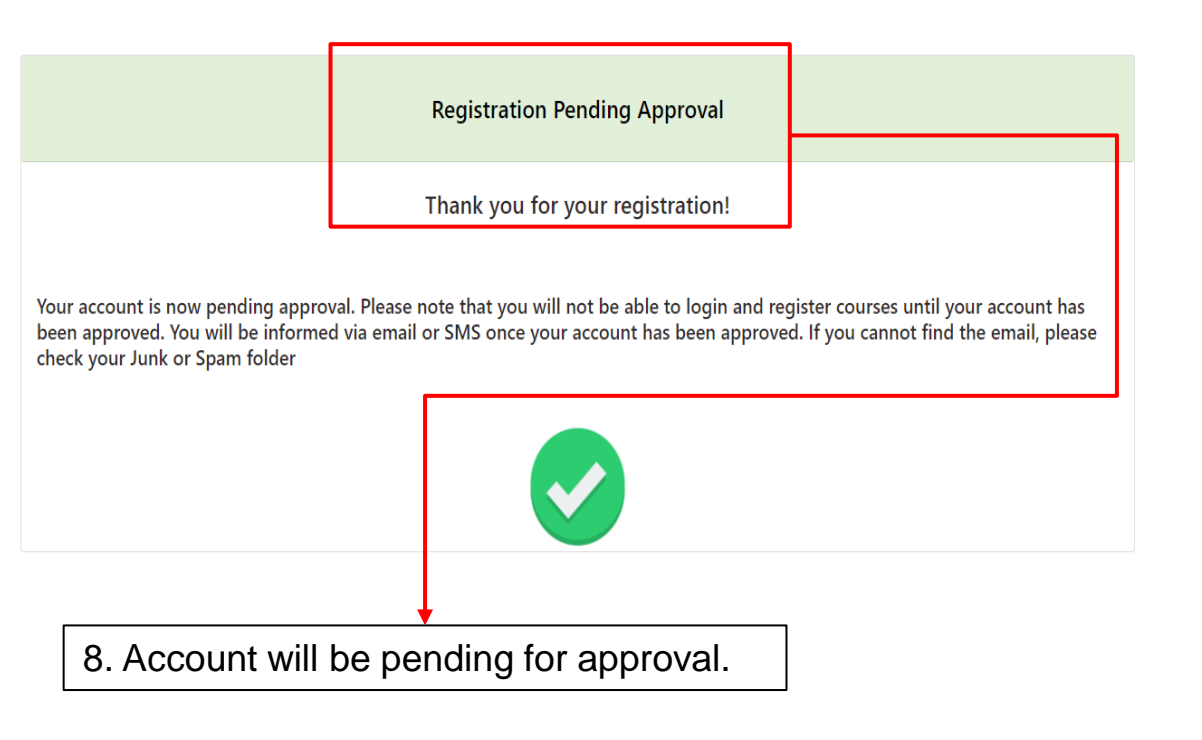

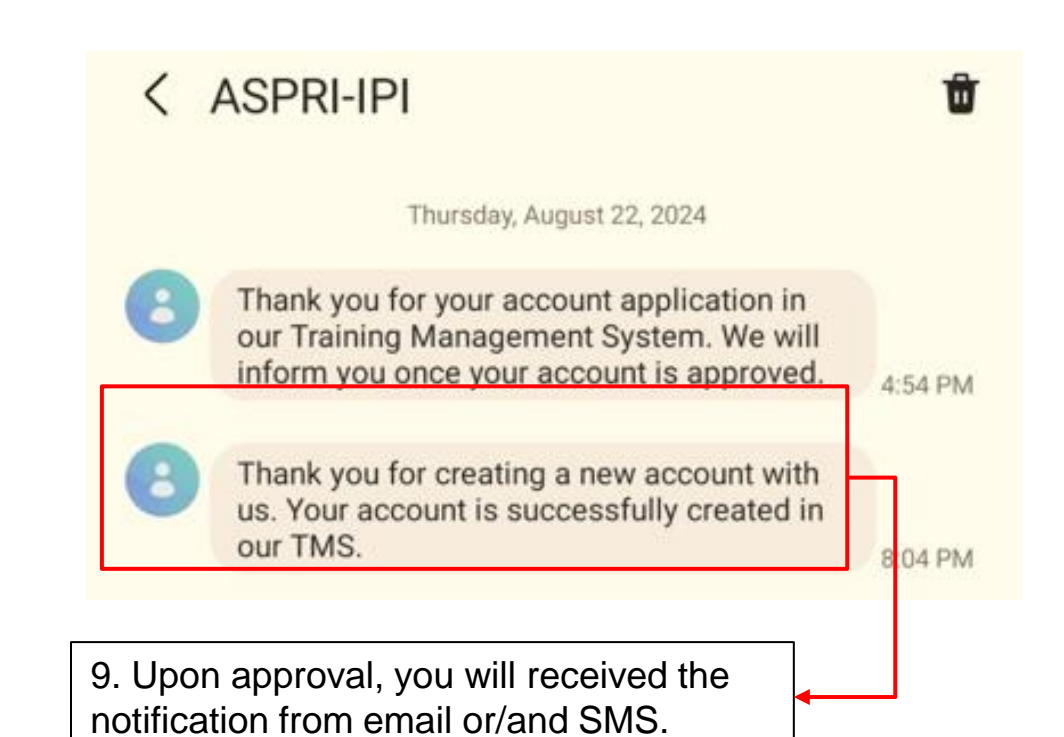

## **EXISTING** Corporate Account Administrator Profile in <|P| eConnect ||>

| 경 약급 ipieconnect.trainingsystemsg.com/TMS/login             |                                                                                                    |                                                                                                    |
|-------------------------------------------------------------|----------------------------------------------------------------------------------------------------|----------------------------------------------------------------------------------------------------|
|                                                             |                                                                                                    | 1. Key in the link:<br>https://ipieconnect.trainingsystemsg.com/TMS                                                                        |
| 2. Select "Login as Corporate<br>Account Administrator"     | Login <ul> <li>Login as Individual Learner</li> <li>Login as Corporate Account Administrator</li> <li>Email</li> <li>Password</li> <li>Password</li> <li>Porgot Password?</li> <li>Im not a robot</li> <li>Password?</li> <li>Dort have an account? Click here to sign up now</li> </ul> Powerd By D-Teeno Training Management System DSM GROUP PTE LTD | 3. Key in the email address that was registered previously<br>4. For <i>first time</i> login to the new system, click on "Forget Password" |
|                                                             | Forgot Password                                                                                                    | 5. Key in the email address that was registered for                                                                                        |
| The reset link will expire in 10 minutes. You will have to  | request for another reset link once it is expired.                                                                                                    | the corporate account, if you are unsure, email to<br>enquiries@ipi.org.sg                                                                 |
| Please enter your registered Email below. Please note it ha | s to be the same email address you provided during account creation.                                                                                                    | Send Email 6. Click on "Send Email"                                                                                                    |

## **EXISTING** Corporate Account Administrator Profile in <|P| eConnect ||>

| Forgot Password                                                                                                    | Forgot Password                                                                                                    |
|----------------------------------------------------------------------------------------------------|----------------------------------------------------------------------------------------------------|
| The reset link will expire in 10 minutes. You will have to request for another reset link once it is expired.                                                                                                    | The reset link will expire in 10 minutes. You will have to request for another reset link once it is expired.                                                                                                    |
| Please enter your registered Email below. Please note it has to be the same email address you provided during account creation.                                                                                                    | Please enter your registered Email below. Please note it has to be the same email address you provided during account creation.                                                                                                    |
| Previous Send Email                                                                                                    | Previous Send Email                                                                                                    |
| 7. Click on "Yes"                                                                                                    |                                                                                                    |
| A reset password email will be sent to your registered email<br>address                                                                                                    | 8. Click on "OK"<br>The reset link will expire in 10 minutes. You will have to<br>request for another reset link once it is expired.                                                                                                    |
| Forgot Password  ASPRI-IPI <no_reply@trainingsystemsg.com> To</no_reply@trainingsystemsg.com>                                                                                                    | $\begin{array}{ c c c c c c c c c c c c c c c c c c c$                                                                                                    |
| Dear Sir/Madam,<br>Attn : <b>ADMIN</b><br>You have requested to change your password. Please click on the button below to change passw                                                                                                    | 9. You will receive an email on the reset of password, click on the link. Do note that the link will expire in 10 minutes. If you did not receive the email on your inbox, check                                                                                                    |
| If you did not request a password change, no further action is required.                                                                                                    |                                                                                                    |
| If you're having trouble clicking the "Change Parcoverd" button, copy and pacto the URL below in<br>ottps://injeconpect.trainingsystemsn.com/account/user/reset/evundik/iRvOovTTUV2c02vX1bUW                                                                                                    | sto your wood browsor:<br>HEGRHN3VE9PSIsIn7bhHVIIioieXIRSTAvOk04WnIMSDExbnInWVVaaHItenIJ5K3RDVWowcXJ5ViO2bGx0VT0iJCItYWMi                                                                                                    |
| CHINE AND CONTRACT OF THE CONTRACT OF THE CONT | The one monitor reconsistence of the provide the provided in the provided of the provided of t |
| DDIATAZMZTYOGT I TZIZOGJIMIGINIAWIATT VIMINTZZW VIMINTAZZDT I OGEJM DTIMIDVINTINIJZG                                                                                                    | FIN2M2NTkxY2Q5OTE3liwidGFnljoiln0=                                                                                                    |
|                                                                                                    | FIN2M2NTkxY2Q5OTE3IiwidGFnIjoiIn0=                                                                                                    |

## **EXISTING** Corporate Account Administrator Profile in <|P| eConnect ||>

| Catalog Training Calendar FAQ                                                                                                    |                                                                                                    |                                    |                 |                                                                                          |
|----------------------------------------------------------------------------------------------------|----------------------------------------------------------------------------------------------------|------------------------------------|-----------------|------------------------------------------------------------------------------------------|
| Profile                                                                                                    |                                                                                                    |                                    |                 |                                                                                          |
|                                                                                                    | <ul> <li>*Please note that the new Password will be used for all login</li> <li>New Password</li> <li>Confirm Password</li> <li>Confirm Password</li> <li>At least 1 letter</li> <li>At least 1 uppercase</li> <li>At least 1 lowercase</li> <li>At least 1 lowercase</li> <li>At least 1 special characters</li> <li>Be at least 8 characters</li> <li>Confirm Password must be the same</li> </ul> | accounts with the same email       | Change Password | 10. Reset the password based<br>on the criteria stated<br>11. Click on "Change Password" |
| <ul> <li>*Please note that the new Password will be used for all lower assword</li> <li>Confirm Password</li> <li>Confirm Password</li> <li>At least 1 letter</li> <li>At least 1 letter</li> <li>At least 1 lowercase</li> <li>At least 1 lowercase</li> <li>At least 1 lowercase</li> <li>At least 1 number</li> <li>Be at least 1 special characters</li> <li>Be at least 8 characters</li> <li>Confirm Password must be the same</li> </ul> | ogin accounts with the same email                                                                                                    | 12. Click on "Y<br>Change Password | Yes, Continue"  |                                                                                          |

| ipieconnect.trainingsystemsg.com/TMS/login   |                                                                                                    |                                                |                                        |
|----------------------------------------------|----------------------------------------------------------------------------------------------------|------------------------------------------------|----------------------------------------|
| COURSES CONTACT US LOGIN                     |                                                                                                    | 1. Key in the link:<br>https://ipieconnect.tra | ainingsystemsg.com/TMS                 |
| 2. Select "Login as Corporate Administrator" | Login O Login as Individual Learner Login as Corporate A                                                       | ccount Administrator                           |                                        |
|                                              | Email Password                                                                                                 | 3. Ke                                          | y in the email registered and password |
| 4. Tick on the box                           | I'm not a robot<br>reCAPTCHA<br>Privacy - Tarms<br>▲3 Login<br>Don't have an account? Click here to sign up to | Forgot Password?                               | 5. Click on "Login"                    |
| Connect - Engage - Grow                      | 6. Key in the 2FA set through email or SN                                                                      | ent<br>1S                                      |                                        |

| B. Click on the search be expand the selection           |             | utton to                       |                         | 9 Key in the course title |                   |                                   |                                       |                                                                           |                              |
|----------------------------------------------------------|-------------|--------------------------------|-------------------------|---------------------------|-------------------|-----------------------------------|---------------------------------------|---------------------------------------------------------------------------|------------------------------|
| rse/Program Name Search                                  |             |                                |                         |                           | Funded Courses    |                                   |                                       |                                                                           | J                            |
| se / Program / E-Learning / Certification Program        |             |                                |                         | •                         | Keyword           |                                   |                                       |                                                                           |                              |
| ourse Start Date                                         |             |                                |                         |                           | Max. Course Start | Date                              |                                       |                                                                           |                              |
| ry or Technology (Area of Training)                      |             |                                |                         | •                         | Choose Languages  |                                   |                                       |                                                                           |                              |
|                                                          |             |                                |                         |                           |                   |                                   | 10. Click on "Se                      | arch"                                                                     | Search                       |
|                                                          |             | Popular Co                     | urses 🖲                 |                           |                   | Most Visite                       | d Courses 🖲                           |                                                                           |                              |
|                                                          |             |                                |                         |                           |                   |                                   |                                       |                                                                           |                              |
|                                                          |             |                                |                         |                           |                   |                                   |                                       |                                                                           |                              |
| Orientation Video for Shell Sponsored Visitors Shell Buk | om SIC 2023 | Shell Bukom SIC Refresher 2023 | Project SBM II SIC 2023 | Project Demo              | lition SIC 2023   | Project SBM II SIC Refresher 2023 | Project Demolition SIC Refresher 2023 | SII Safety Induction Course & SPC Safety Induction Training (EDG2 TA2824) | SJI Confined Space Entrant ( |

| Safety Orientation Video for Shell Sponsored Visitors | Shell Bukom SIC 2023                  | Shell Bukom SIC Refresher 2023        | Project SBM II SIC 2023               | Project Demolition SIC 2023           | Project SBM II SIC Refresher 2023     | Project Demolition SIC Refresher 2023 | Sil Safety Induction Course & SPC Safety Induction Training (EDGJ TRJ824) | SJI Confined Space Entrant (EOG2 TA2024) |  |
|-------------------------------------------------------|---------------------------------------|---------------------------------------|---------------------------------------|---------------------------------------|---------------------------------------|---------------------------------------|---------------------------------------------------------------------------|------------------------------------------|--|
| Shell Bukom<br>Sponsored Visitors                     |                                       | SHELL BUKOM<br>SIC 2023               | PROJECT SBM II SICI                   |                                       | PROJECT SBM II<br>SIC REFRESHER 2023  |                                       | SHELL JURONG ISLAND<br>SAFETY INDUCTION VIDEO                             |                                          |  |
| Full Fee: \$0.00                                      | Full Fee: \$0.00                      | Full Fee: \$0.00                      | Full Fee: \$0.00                      | Full Fee: \$0.00                      | Full Fee: \$0.00                      | Full Fee: \$0.00                      | Full Fee: \$0.00                                                          | Full Fee: \$0.00                         |  |
| E-Learning                                            | E-Learning                            | E-Learning                            | E-Learning                            | E-Learning                            | E-Learning                            | E-Learning                            | E-Learning                                                                | E-Learning                               |  |
| Park Singapore-Bukom                                  | Park Singapore-Bukom                  | Park Singapore-Bukom                  | Park Singapore-Bukom                  | Park Singapore-Bukom                  | Park Singapore-Bukom                  | Park Singapore-Bukom                  | Category, shell surong island                                             | Category, shell surong island            |  |
| Delivered By : Asynchronous eLearning                 | Delivered By : Asynchronous eLearning | Delivered By : Asynchronous eLearning | Delivered By : Asynchronous eLearning | Delivered By : Asynchronous eLearning | Delivered By : Asynchronous eLearning | Delivered By : Asynchronous eLearning | Delivered By : Asynchronous eLearning                                     | Delivered By : Asynchronous eLearning    |  |
| View                                                  | View                                  | View                                  | View                                  | View                                  | View                                  | View                                  | View                                                                      | View                                     |  |
|                                                       |                                       |                                       |                                       |                                       |                                       |                                       |                                                                           |                                          |  |
|                                                       |                                       |                                       |                                       |                                       |                                       | 11. Click on the "<br>selected course | View" on the                                                              |                                          |  |

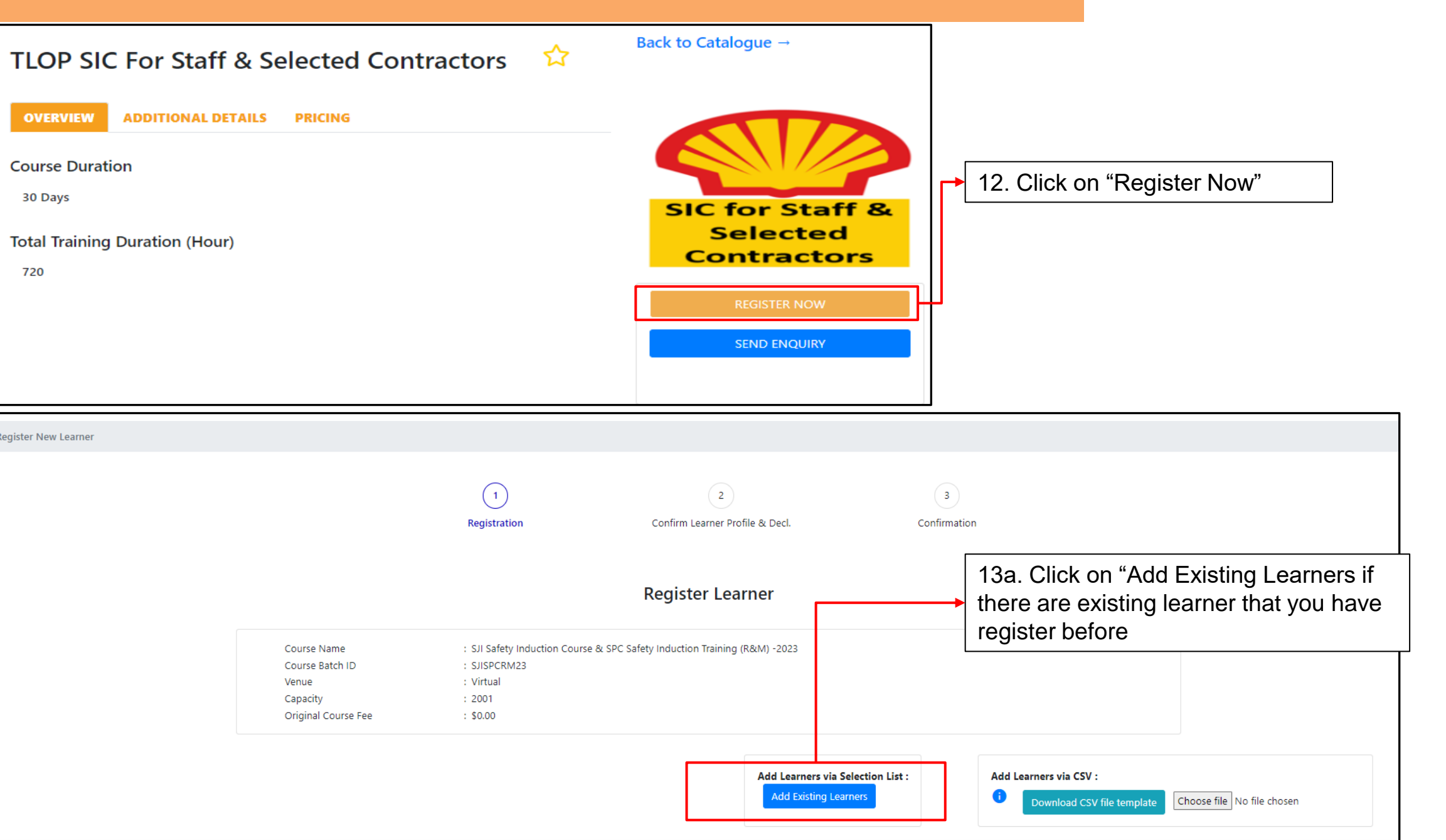

legister New Learner

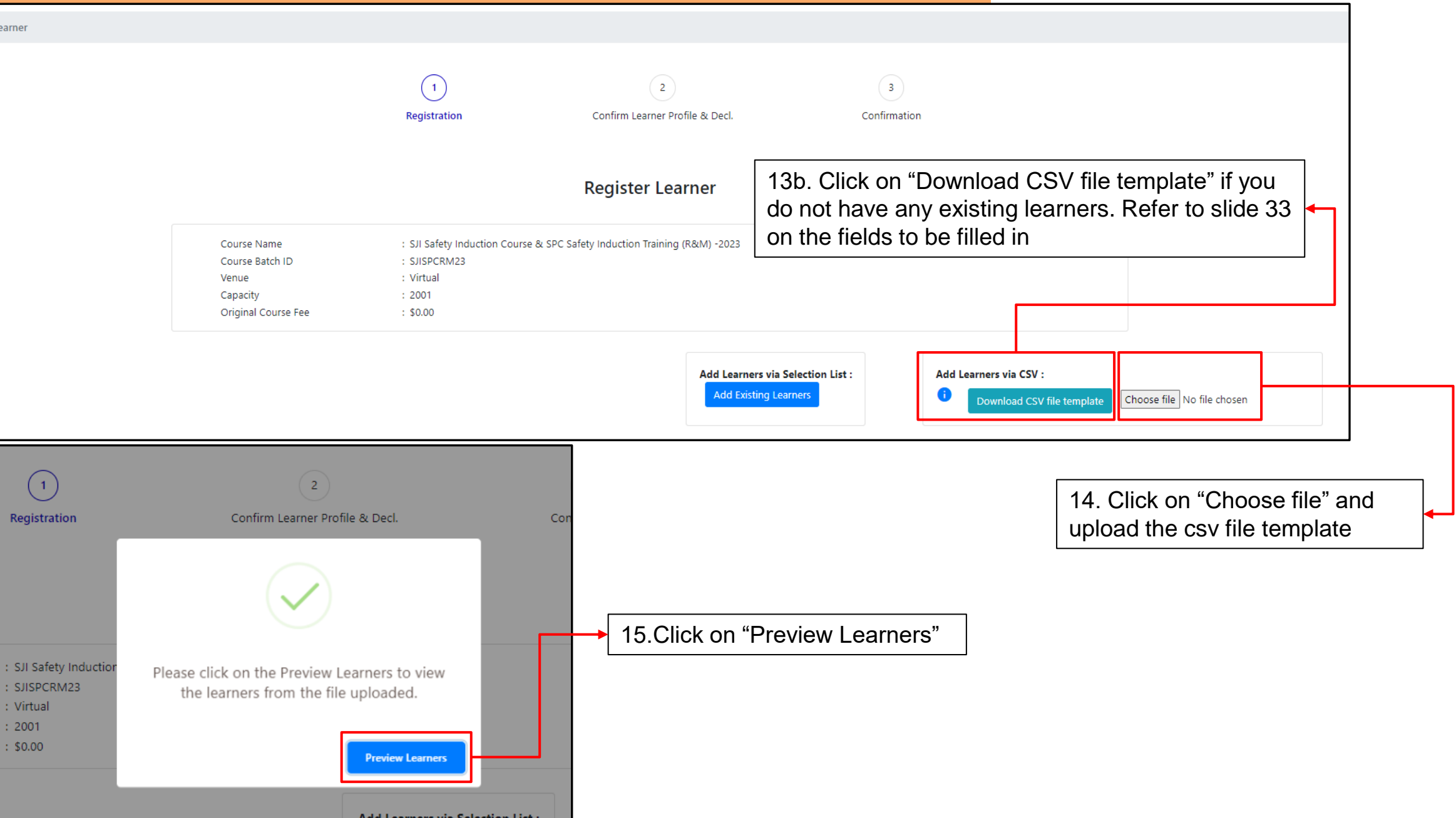

#### Sample of CSV File Template

| Δ                                                                           | в                     | c                                               | <u> </u>           | E                | F                               | G Н              | 1    | ј ј к               | L         | М                           | N  |
|-----------------------------------------------------------------------------|-----------------------|-------------------------------------------------|--------------------|------------------|---------------------------------|------------------|------|---------------------|-----------|-----------------------------|----|
| #Identification Type (Please indicate type as NRIC if applying for Fund #NR | lC <sup>*</sup> Learn | r Name (must be per NRIC if applying for fundin | #Learner Mobile No | *Learner Email   | #Date Of Birth (dd-mm-yyyy) Gen | der #Nationality | Race | Monthly E Job Title | Education | #Mobile Country Code (e.g 6 | 5) |
| NRIC 500                                                                    | 185991 TAN LE         |                                                 | 98/03434           | leelee@gmail.com | 18/11/1998 P                    | SINGAPORE CITIZE |      |                     |           | 0                           |    |
|                                                                             |                       |                                                 |                    | $\checkmark$     | Each lear                       | her to have      |      |                     |           |                             |    |
|                                                                             |                       |                                                 |                    |                  |                                 |                  |      |                     |           |                             |    |
|                                                                             |                       |                                                 |                    |                  | a unique e                      | email, <b>DO</b> |      |                     |           |                             |    |
|                                                                             |                       |                                                 |                    |                  | NOT use (                       | corporate or     | -    |                     |           |                             |    |
|                                                                             |                       |                                                 |                    |                  | admin em                        | ail              |      |                     |           |                             |    |
|                                                                             |                       |                                                 |                    |                  | auminem                         |                  |      |                     |           |                             |    |
|                                                                             |                       |                                                 | lin tha fia        | lda hiahl        | ighted in vollow                |                  |      |                     |           |                             |    |
|                                                                             |                       |                                                 | i in the lie       | aus nigni        | ignied in yellow                |                  |      |                     |           |                             |    |
|                                                                             |                       |                                                 | •                  |                  |                                 |                  |      |                     |           |                             |    |
|                                                                             |                       | Delete the 2 tabs one                           | ce you ha          | ve comp          | leted the                       |                  |      |                     |           |                             |    |
|                                                                             |                       | fields and save the fi                          | le as CS\          | / UTF-8          | (Comma                          |                  |      |                     |           |                             |    |
|                                                                             |                       | delimited) (* csv)                              |                    |                  |                                 |                  |      |                     |           |                             |    |
|                                                                             |                       |                                                 |                    | 1                |                                 |                  |      |                     |           |                             |    |
|                                                                             |                       |                                                 |                    |                  |                                 |                  |      |                     |           |                             |    |
| New Loomer Unlead File Valid Date                                           |                       |                                                 |                    |                  |                                 |                  |      |                     |           |                             |    |
| ✓ ► New Learner Upload File Valid Data                                      | READ M                | E   (+)                                         |                    |                  |                                 |                  |      |                     |           |                             |    |

#### New Learner Upload File Valid Data | READ ME

| Identification Type | Nationality           | Race           | Occupation                                                      | Gender | Education Qualification           | Mobile Country Code               |
|---------------------|-----------------------|----------------|-----------------------------------------------------------------|--------|-----------------------------------|-----------------------------------|
| NRIC                | SINGAPORE PR          | ACHEHNESE      | Accountant (general)                                            | MALE   | Primary education without PSI     | 1 (United States of America)      |
| FIN                 | SINGAPORE CITIZEN     | AFGHAN         | Accounts Assistant                                              | FEMALE | Certificate in BEST 1-3           | 1 (Canada)                        |
| PASSPORT            | LTVP+                 | AFRICAN        | Adult Education                                                 |        | Primary School Leaving Certifi    | c 1242 (Bahamas)                  |
|                     | AFGHAN                | ALBANIAN       | Adult Education/Learning Management                             |        | Certificate in BEST 4             | 1246 (Barbados)                   |
|                     | ALBANIAN              | AMBONESE       | Advanced Practice Nurse                                         |        | SDM                               | 1264 (Anguilla)                   |
|                     | ALGERIAN              | AMERICAN       | Aeronautical Engineer (Aircraft Engine / Component Maintenance) |        | Secondary education without a     | a 1268 (Antigua and Barbuda)      |
|                     | AMERICAN              | ANGLO BURMESE  | Aeronautical Engineer (Aircraft Maintenance)                    |        | Certificate in WISE 1-3           | 1284 (Virgin Islands, British)    |
|                     | ANDORRAN              | ANGLO CHINESE  | Aeronautical Engineering Technician                             |        | Basic vocational certificates (   | i 1345 (Cayman Islands)           |
|                     | ANGOLAN               | ANGLO FILIPINO | Aeronautical Engineering Technician (Aircraft Maintenance)      |        | At least 1 GCE 'N' Level pass     | 1441 (Bermuda)                    |
|                     | ANGUILLAN             | ANGLO INDIAN   | Aeronautical Engineering Technician (Manufacturing)             |        | At least 1 GCE 'O' Level pass     | 1473 (Grenada)                    |
|                     | ANTIGUANS             | ANGLO SAXON    | Aged Care Services Manager                                      |        | National ITE Certificate (Intern  | n 1649 (Turks and Caicos Islands) |
|                     | ARGENTINEAN           | ANGLO THAI     | AGRICULTURAL AND FISHERY WORKERS                                |        | At least 1 GCE 'A'/'H2' Level pas | s 1664 (Montserrat)               |
|                     | ARMENIAN              | ANNAMITE       | Air Cargo Officer                                               |        | National ITE Certificate (Nitec)  | 1671 (Guam)                       |
|                     | AUSTRALIAN            | ARAB           | Air Traffic Controller                                          |        | Higher Nitec                      | 1758 (Saint Lucia)                |
|                     | AUSTRIAN              | ARMENIAN       | Air transport service supervisor                                |        | Master Nitec or equivalent (eg    | 1767 (Dominica)                   |
|                     | AZERBAIJANI           | ARYAN          | Aircraft Engine Mechanic                                        |        | WSQ Certificate or equivalent     | 1784 (St. Vincent and The Gren)   |
|                     | BAHAMIAN              | ASSAMI         | Aircraft Engine Mechanic                                        |        | WSQ Higher Certificate or equ     | i 1787 (Puerto Rico)              |
|                     | BAHRAINI              | AUSTRALIAN     | Aircraft Engine Mechanic and Repairer (Aircraft Maintenance)    |        | WSQ Advanced Certificate or e     | (1809 (Dominican Republic)        |
|                     | BANGLADESHI           | AUSTRIAN       | Aircraft Engine Repairer                                        |        | Other post-secondary qualific     | a 1829 (Dominican Republic2)      |
|                     | BARBADIAN             | AZERI          | Aircraft Loader                                                 |        | Polytechnic diploma               | 1849 (Dominican Republic3)        |
|                     | BARBUDANS             | BAJAU          | Aircraft Loader                                                 |        | Polytechnic advanced diploma      | a 1868 (Trinidad and Tobago)      |
|                     | BATSWANA              | BANGALA        | Aircraft Pilot (Commercial Airline)                             |        | ITE diploma                       | 1869 (Saint Kitts and Nevis)      |
|                     | BELARUSIAN            | BANGLADESHI    | Airline Cabin Operations                                        |        | Diploma qualifications (eg NI     | 1876 (Jamaica)                    |
|                     | BELGIAN               | BANIARESE      | Airline Pilot Operations                                        |        | WSO diploma                       | 20 (Egypt)                        |
| ∢ ► Nev             | v Learner Upload File | Valid Data     | READ ME (+)                                                     |        | : 4                               |                                   |

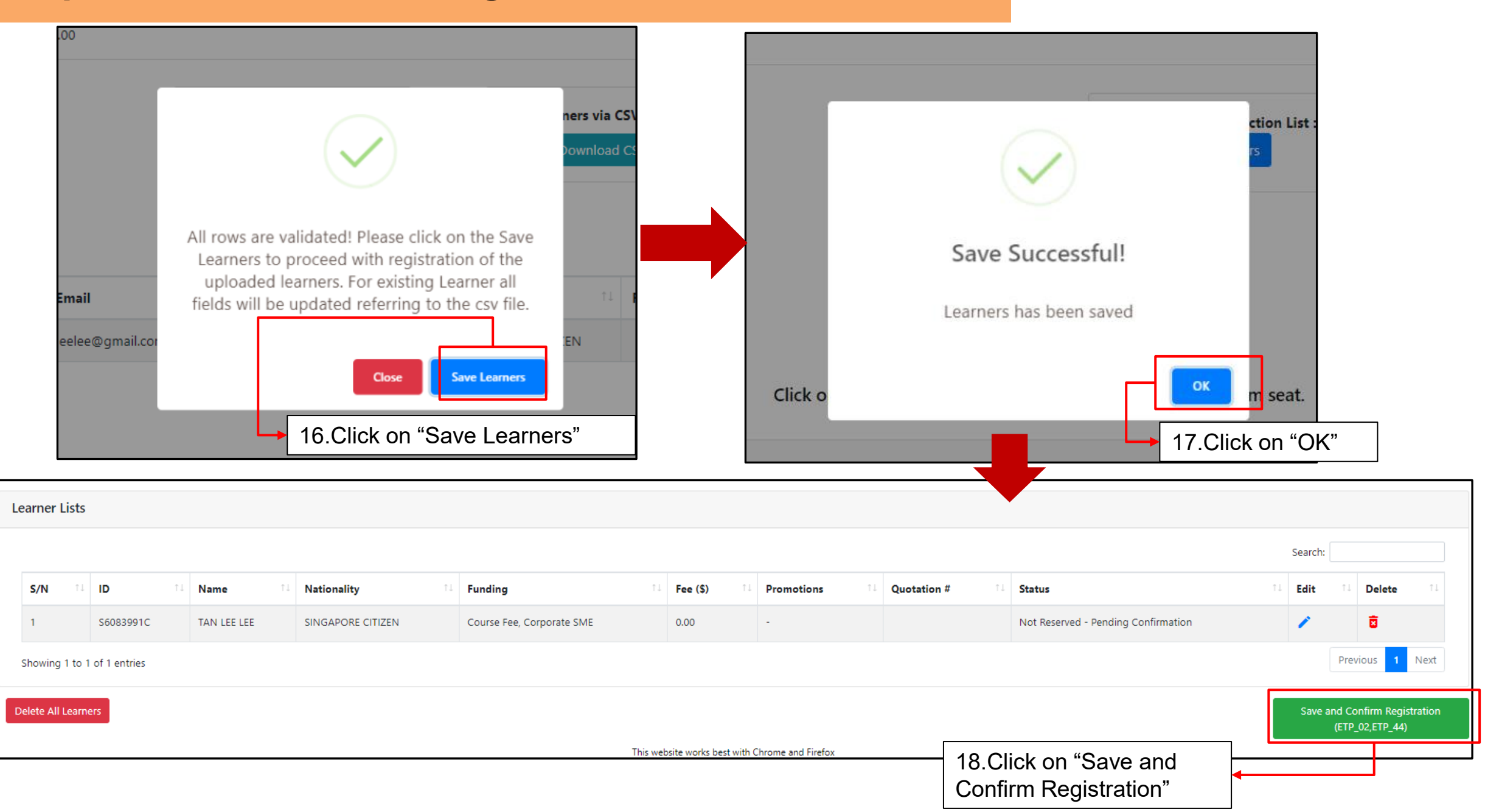

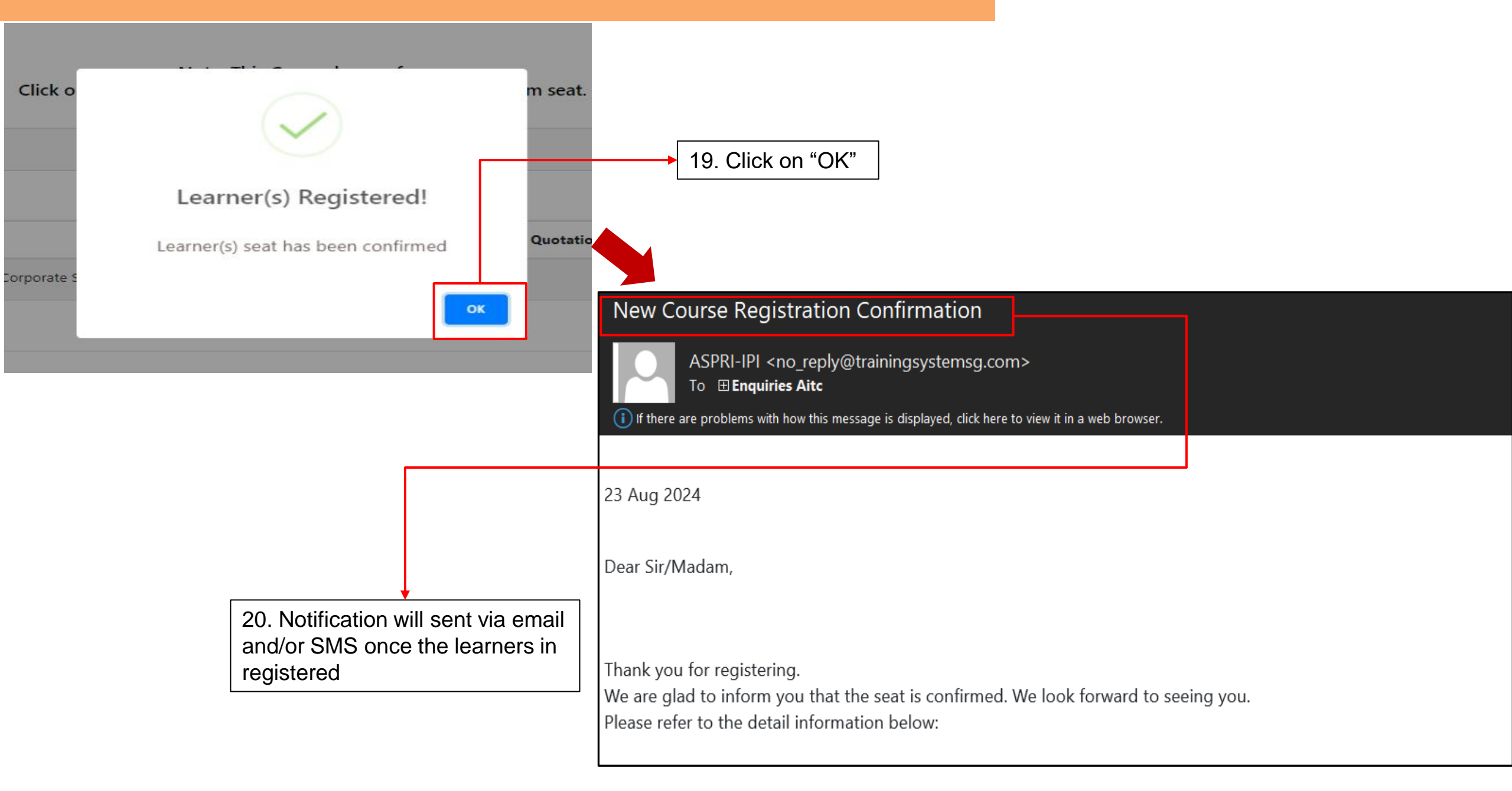

## Useful Functions for Corporate Account in <IPI eConnect II>

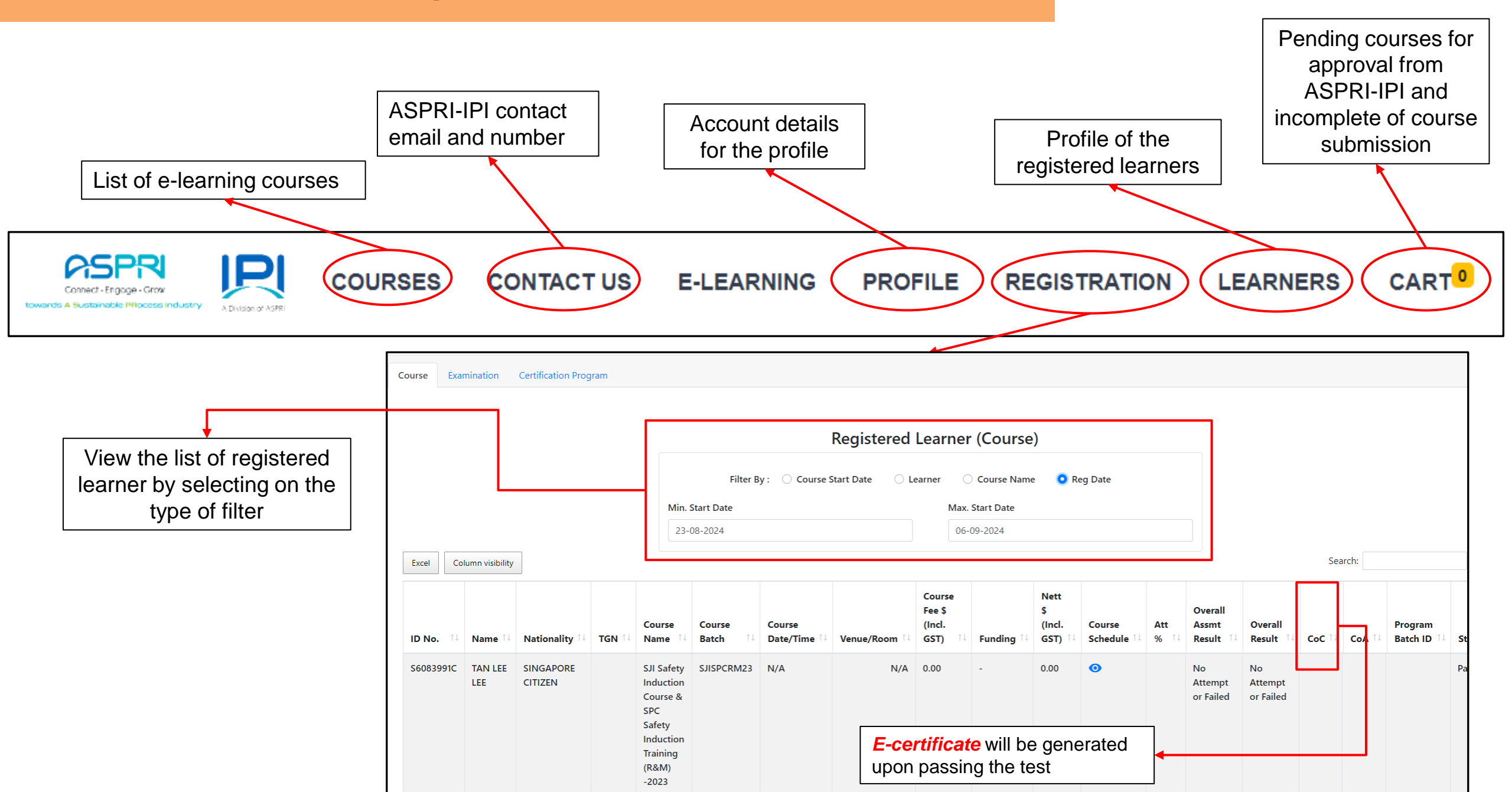

# Frequently Asked Questions (FAQs)

# **Frequently Asked Questions** - Attempting the e-course / e-assessment

#### 1. Why do I need to provide full NRIC / FIN no, Mobile no, Photo, etc. when registering?

- a. Mandatory information is required to setup individual User profile (Name and NRIC / FIN as per NRIC/WP, Mobile no., Company name and valid photo).
- b. All mandatory information must be accurate and will be reflected in your training records and/or e-certificate.
- c. By submitting the registration form, you have given consent for the collection and use of data for the purpose of training record and issuance of e-certificate.

ASPRI-IPI is SSG / MOM accredited public training provider, the collection of personal data for the purpose of training record and issuance of certificate is in accordance to PDPA 2012, 2<sup>nd</sup> schedule <Additional base for collection, use and disclosure of Personal data without consent> clause 1-(1)b and (2).

#### 2. My company name is not listed in the company dropdown box?

IPI Econnect II is developed by ASPRI-IPI exclusively for ASPRI member companies. If your company is not under the PCM companies, you are required to seek approval to be included in the pre-approved company list, pls write to enquiries@ipi.org.sg

# **Frequently Asked Questions** - Attempting the e-course / e-assessment

3. I am registered in the system to my company but I have been sub-contracted to another company for a short project - what do I do?

We advise to get the sub-con registered under the approved company list (if approved by Client). Otherwise the sub-con can tag under the main-con but do note that all e-cert and physical safety pass issued will reflect the main con's company name.

#### 4. Will my account have an expiry or be locked after inactivity for some time?

The access to the specific plant course approved will be block after the expiry (1 or 2 months depending on Client specification), but access to the IPI eConnect platform is still valid for other functions. (i.e., User account still valid but the specific course approved, each has its course access validity period).

#### 5. I am the Company Admin, what can I do using the company login account?

Company admin will log into the same portal with the selection of "Corporate Account Administrator". Tha admin will have the function to perform bulk registration, payment (for other public courses) and view the employees' training records under the company. <u>https://ipieconnect.trainingsystemsg.com/TMS</u>

# **Frequently Asked Questions** - Attempting the e-course / e-assessment

#### 6. When reviewing the training material, can I skip or speed up?

- a. No. You must finish the content and attempt the short quizzes (with the correct inputs), before the system allows you to proceed to the next topic. Once you completed reviewing all the training content, you are then allowed to attempt the assessment which will be graded.
- In the process, if you log out suddenly or dropped from the e-course due to poor internet connectivity, the system will continue from the topic you last viewed. For quizzes and assessment, you will need to re-attempt.
   Please ensure stable internet connectivity throughout the whole review.

#### 7. How many times can I attempt the assessment?

- a. For SHELL Tuas SIC, you are allowed to attempt twice (2x) before the system logs out automatically and your course attendance is suspended.
- b. Re-attempts is subjected to SHELL HSSE approval, please write to <u>enquiries@ipi.org.sg</u> and provide your Shell sponsor details in your email.

# **Frequently Asked Questions – Editing User Profile details**

#### 8. I want to change my User Profile (i.e., Name, NRIC /FIN, Company, Photo, Mobile Number, etc.)?

For fields that are editable, go to the "Profile" to edit the information. The system will notify the administrator to verify in the system. For fields that are uneditable, please write to <u>enquiries@ipi.org.sg</u> and provide the updated details with supporting documents in your email.

#### 9. My old mobile number has been given to my friend. Can he change it to his profile?

No. The system tags to the individual's unique mobile number and will be unable to change to another person profile. Any change in person details will result a change in all the previous training data and e-cert generated, affecting the integrity of the assessment result / e-cert.

#### 10. I have created an account previously in IPI econnect however I am unable to log into IPI econnect II

For first time login to the new IPI econnect II, kindly use last 4 character of NRIC/FIN and 1111 as the default DDMM of date of birth (e.g:123A1111) and mobile number (e.g:98765432). After successful login for the first time, please amend to the correct date of birth and upload profile picture. If you experience any difficulty, please write to enquiries@ipi.org.sg

# Frequently Asked Questions – E-cert

#### 11. Why am I unable to download my E-cert after I have completed the course?

- a. Completed mean you have viewed all course contents and attempted the quizzes and e-assessment. However, you may not have passed the minimum score.
- b. Once you have completed and assessed as competent (passed), an E-cert will be available immediately in "My Registration" for download.

#### 12. Can ASPRI-IPI reproduce my E-cert to submit to my company?

No. The E-cert is unique and is only accessible by the individual user and it is recommended to save the screenshot on your device. ASPRI-IPI can only provide the training record.

# 13. I am registered to Company A and have resigned. Now I join Company B - what do I do? SIC valid or invalid?

You can write in to <u>enquiries@ipi.org.sg</u> to request an update of your User Profile to change to the new company name, provided that the new company is in the approved companies list. Supporting document (i.e., employment letter, Work Permit, or new company letter, etc.) will be required.

E-cert will auto update to the new company name for download once the change in User Profile is successful.

# Frequently Asked Questions – E-cert

#### 14. I am unable to find my past training records and e-cert in IPI eConnect II?

Only training records and e-certs from 17th May 2023 till 30th Aug 2024. You can write in to <u>enquiries@ipi.org.sg</u> to request for older training records that are not in the new system. All older records more than 5 years will not be retained.

#### 15. Can I edit my e-cert?

Forgery of certificates, false entries and false declarations required by, under, or for the purposes of relating to the safety, health and welfare of persons at work in workplaces, may be subjected to offences, penalties and proceedings by WSH Act.

For any enquiries or technical support, please write to <u>enquiries@ipi.org.sg</u>

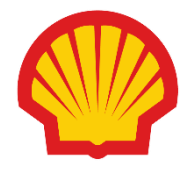

SIC e-Assessment @ Tuas

| Initial | Issue | ; | 6 <sup>th</sup> | October | 2021 |
|---------|-------|---|-----------------|---------|------|
|         |       |   |                 |         |      |

#### **Revision History**

| 1 | : 17 November 2021  | 2 | : 30 December 2021 |
|---|---------------------|---|--------------------|
| 3 | : 1 February 2022   | 4 | : 14 April 2022    |
| 5 | : 07 February 2023  | 6 | : 02 October 2023  |
| 7 | : 06 September 2024 |   |                    |

## SIC e-Assessment @ Tuas

Upon completing the modules in the e-SIC, the trainee will undertake the e-Assessment at Tuas. The final assessment component will have password restrictions. This control is necessary for integrity and assurance purposes.

## SIC e-Assessment @ Process 1/3

1. Security Officer will administer the SIC e-Assessment at the Admin Level1 Meeting Room (AMR).

2. AMR will be operational from <u>Monday to Friday from 0930 to 1630</u>. Trainees can walk in anytime between the stipulated timing to attempt their e-Assessment. The last entry for the e-Assessment will be at 1630rhs.

3. Duration of the e-Assessment is estimated at 90mins. Trainee can leave anytime upon completing the e-Assessment regardless of Pass or Fail outcome. If trainees have failed the e-Assessment, they can redo the e-SIC at AMR at their discretion. Otherwise, they can do e-SIC at their convenience and come back another day for the e-Assessment.

4. If a translator is required, the integrity of the e-Assessment is with the sponsor. Sponsors may choose to supervise themself or get a verbal assurance that the translator does not attempt the e-Assessment on behalf of the trainee.

## SIC e-Assessment @ Process 2/3

- 5. **Sponsor (Shell Staff)** Send an email to security; the contents should read;
- Dear Officer, 4pax (Include names) from a company (XXX) will be coming to the site for their SIC e-Assessment on (XXX). Tentative time of arrival (XXX). Kindly assist. (Do include translator headcount, if any).
- □ Mail must be copied to; Line-manager, HSSE, RE

#### 6. Security:

- Acknowledge the receipt of the request.
- When trainee arrives issue SIC badge and usher them to Admin Meeting Room (AMR).
- □ Not >4pax shall be allowed in a single sitting (room capacity).
- □ Maintain a record of trainees attending the e-Assessment.
- □ Remind and ensure SMM requirements are complied with. (If applicable)
- Remind trainees not to talk or share answers while the e-Assessment is ongoing.
- Ask the trainee to log onto ASPRI IPI e-Connect Portal. Release the password to attempt the e-Assessment.

## SIC e-Assessment @ Process 3/3

#### 7. Real Estate:

□ Periodic inspect AMR to ensure the integrity of the e-assessment is not compromised.

#### 8. Trainee:

- Once the log-on password is released, you may attempt the e-Assessment.
- Suppose encounter with technical issues, e.g., unable to access the final assessment due to wrong password or the assessment does not load. Trainee can contact ASPRI-IPI Support Team for help/clarification at 6795 5700.
- Upon successful completion of e-Assessment, trainee can exchange for a contractor badge at the security post. Contact your Shell sponsor for details.
- Unsuccessful trainees will need to attend the e-Assessment another day. Contact your Shell sponsor for details.

Cost Associated with Shell Tuas SIC – Paid by Shell

- 1. Cost of e-SIC is SGD\$10 (excl.GST) per pax:
  - □ Allows the trainee to attempt the *e*-SIC + *e*-Assessment x2 (twice)
    - ✓ First attempt: *e*-SIC + *e*-Assessment (If fail proceed with second attempt)
    - ✓ Second attempt: *e*-SIC + *e*-Assessment (If fail, proceed with re-registration\*)

\*Note: If fail twice, trainee will need to re-register, sponsor approval is required. For each failed attempt trainee will have to redo both e-SIC + e-Assessment.

2. Re-register for e-SIC:

□ SGD10 (excl.GST) is chargeable. Process is similar to Item 1 - up to 2 attempts

- 3. Validity of e-SIC:
  - □ Will be available for 2 months from the registration date. Once the timeline has lapsed a reregistration is chargeable at SGD10 (excl.GST).
  - □ For enquiries and technical support, contact ASPRI-IPI at <u>enquiries@ipi.org.sg</u>

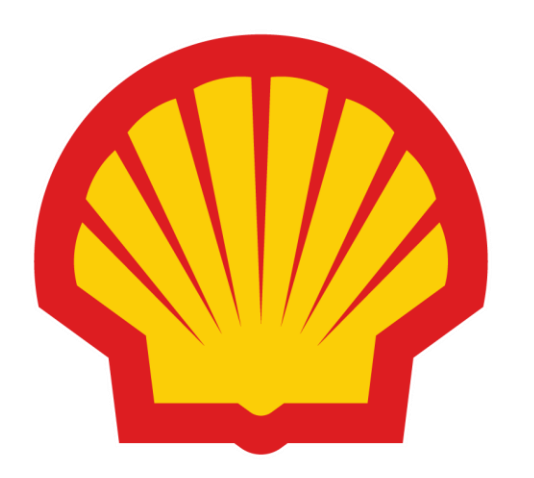